# **MODE D'EMPLOI**

# **OilGuard Ex M**

# **SIGRIST** Fluorescencemètre

(valable de la version 1.4 du logiciel)

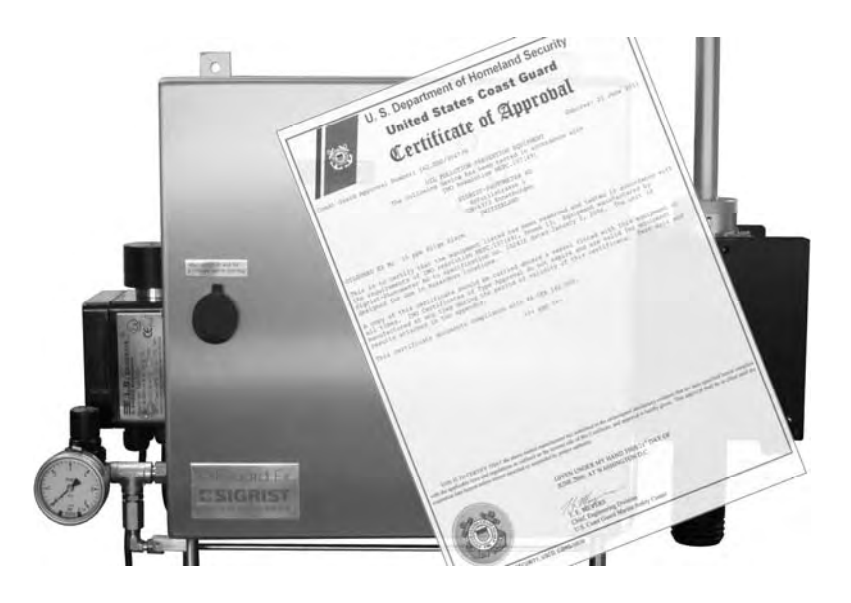

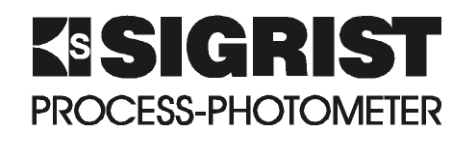

SIGRIST-PHOTOMETER AG Téléphone: +41 (0)41 624 54 54 Hofurlistrasse 1 CH-6373 Ennetbürgen Schweiz

Fax: E-Mail: Internet:

+41 (0)41 624 54 55 info@photometer.com www.photometer.com

| Numéro document: 10241F | Version: 2 | Valable dès: 1.8.2007 |
|-------------------------|------------|-----------------------|
|-------------------------|------------|-----------------------|

# Contenu

| 1 | Description<br>1.1 Vue d'ensemble<br>1.2 Etendue de fourniture et accessoires<br>1.3 Destination et conformité<br>1.4 Identification<br>1.5 Caractéristiques techniques                                                                                                    | 1<br>2<br>2<br>3<br>4                                                |
|---|----------------------------------------------------------------------------------------------------|----------------------------------------------------------------------|
| 2 | <ul> <li>Règles de sécurité</li></ul>                                                                                                    | 6<br>6<br>6<br>6                                                     |
| 3 | Installation/mise en route<br>3.1 Montage du photomètre<br>3.1.1 Généralités concernant le montage de la cellule de mesure<br>3.1.2 Montage de la cellule de mesure à chute libre<br>3.1.3 Montage du refroidisseur<br>3.2 Branchements électriques                                                                               | 7<br>7<br>8<br>9                                                     |
|   | <ul> <li>3.2.1 Branchement de l'alimentation électrique à l'appareil de commande Ex</li> <li>3.2.2 Ouverture de la porte frontale scellée</li> <li>3.2.3 Bornes</li> <li>3.2.4 Adaptation de la tension d'alimentation</li> </ul>                                                                                                 | .11<br>.12<br>.13                                                    |
|   | <ul> <li>3.2.5 Branchement des lignes de données</li></ul>                                                                                                    | .14<br>.16<br>.17<br>.18<br>.20                                      |
| 4 | <ul> <li>3.4 Première mise en route</li> <li>Exploitation</li></ul>                                                                                                    | . 21<br>. 22<br>. 23<br>. 24<br>. 24<br>. 25<br>. 26<br>. 28<br>. 28 |
| 5 | Maintenance<br>5.1 Plan de maintenance<br>5.2 Nettoyage de la cellule de mesure à chute libre<br>5.3 Remplacement de la source lumineuse<br>5.4 Remplacement du ventilateur<br>5.5 Recalibration du photomètre<br>5.6 Vérification du fonctionnement du Status-Logger<br>5.7 Lecture des données du Status-Logger et mémorisation | 29<br>. 29<br>. 30<br>. 33<br>. 36<br>. 38<br>. 40<br>. 41           |
| 6 | Dépannage<br>6.1 Identification d'une panne<br>6.2 Remplacement du tube d'admission<br>6.3 Messages d'erreur<br>6.4 Service clientèle                                                                                                    | .42<br>.42<br>.43<br>.44<br>.44                                      |

| 7  | Mise à l'arrêt/stockage | 46 |
|----|-------------------------|----|
| 8  | Emballage/transport     | 47 |
| 9  | Elimination             | 48 |
| 10 | ) Pièces de rechange    | 49 |
| 11 | Annexe                  | 50 |
| 12 | 2 Index                 | 52 |

# Préambule

Ce mode d'emploi décrit les fonctions fondamentales d'utilisation de l'appareil OilGuard Ex M. Il est destiné à toute personne concernée par son exploitation.

Avant toute utilisation, il est recommandé de prendre connaissance du mode d'emploi. En particulier, l'étude du chapitre concernant les règles de sécurité est impérative.

| Documents complé- | No. doc.         | Titre                          | Contenu                                                                                          |
|-------------------|------------------|--------------------------------|--------------------------------------------------------------------------------------------------|
| mentaires         | 10243F           | Manuel abrégé                  | Fonctions essentielles et menu complet.                                                          |
|                   | 10242E<br>10242D | Manuel de réfé-<br>rence       | Description approfondie des fonctions et procé-<br>dures (anglais, allemand).                    |
|                   | 10244E<br>10244D | Instruction de service         | Instructions de réparation et de modification pour techniciens (anglais, allemand).              |
|                   | 10204E<br>10204D | Document techni-<br>que        | Informations essentielles d'utilisation du sys-<br>tème Ex (Système F-200, anglais, allemand).   |
|                   | 10277E<br>10277D | Documents du certification IMO | IMO MEPC.107(49) / CFR 162.050 (anglais, allemand)                                               |
|                   |                  | HOBOware User's<br>Guide       | Informations générales concernant l'utilisation<br>du logiciel Status-Logger HOBOware (anglais). |

#### Symboles utilisés

| $\Lambda$ | Indication importante           |
|-----------|---------------------------------|
| (S)       | Action                          |
| 0         | Information complémen-<br>taire |
| $\wedge$  | Tension à danger de mort        |
|           | Attention danger<br>d'explosion |

Mode d'Emploi OilGuard Ex M

#### Description 1

#### Vue d'ensemble 1.1

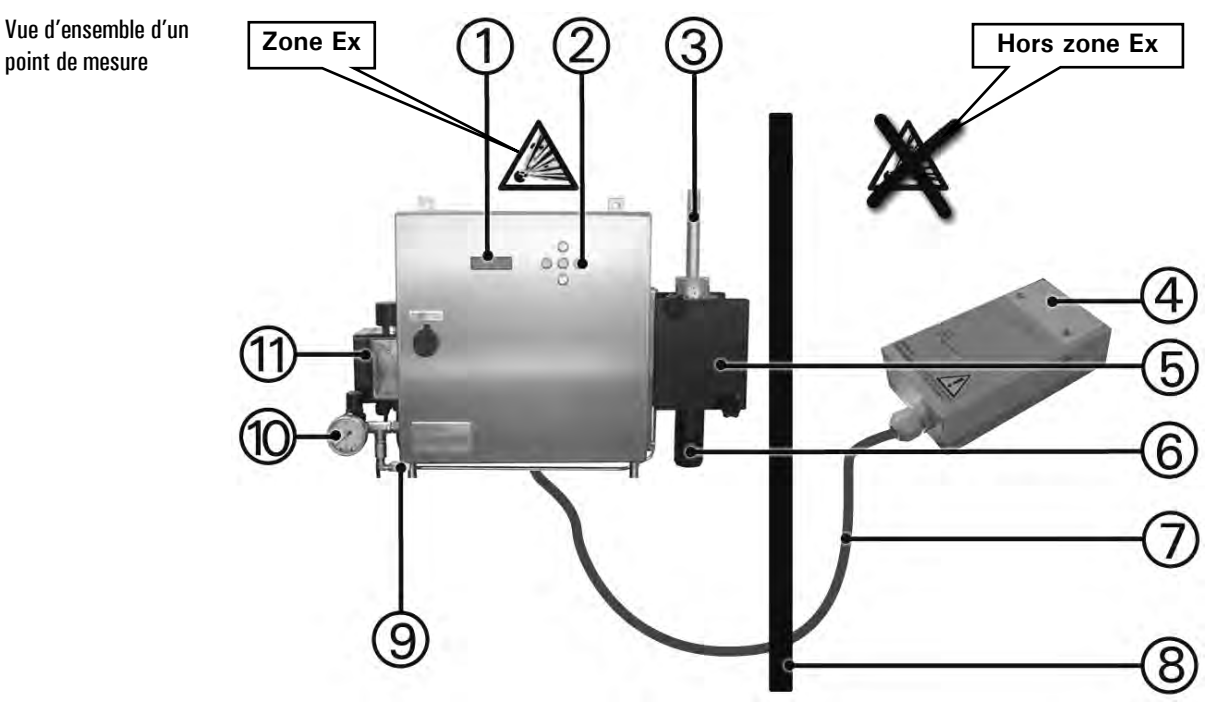

Figure 1: Vue d'ensemble OilGuard Ex M

| Pos. | Désignation               |
|------|---------------------------|
| 1    | Affichage                 |
| 2    | Clavier                   |
| 3    | Tube d'admission          |
| 4    | Status-Logger             |
| 5    | Boîtier cellule de mesure |
| 6    | Tube d'évacuation         |
| 7    | Câble de liaison          |
| 8    | Séparation de la zone Ex  |
| 9    | Scellé                    |
| 10   | Manostat avec indicateur  |
| 11   | Appareil de commande Ex   |

point de mesure

Légende de la Figure 1

Fourniture standard

| Nbre. | Désignation                                                 | Variantes/remarques                                        |
|-------|-------------------------------------------------------------|------------------------------------------------------------|
| 1     | Armoire Ex avec photomètre et<br>unité de commande intégrée |                                                            |
| 1     | Mode d'emploi                                               |                                                            |
| 1     | Manuel de référence                                         | Allemand, anglais                                          |
| 1     | Manuel abrégé                                               |                                                            |
| 1     | Documentation technique                                     | De l'appareil de commande Ex                               |
| 1     | Cellule de mesure                                           | A chute libre KPFLJC PVDF                                  |
| 1     | Unité de contrôle                                           |                                                            |
| 1     | Status-Logger                                               |                                                            |
| 1     | Logiciel du Status-Logger avec<br>câble USB                 |                                                            |
| 1     | Documentation du logiciel Sta-<br>tus-Logger                | → HOBOware User's Guide (disponible uniquement en anglais) |
| 1     | Certificat TÜV                                              | De l'organe de commande Ex                                 |
| 1     | Certificat US Coast Guard<br>10277E                         | IMO MEPC.107(49) / CFR 162.050,<br>anglais                 |

#### 1.2 Etendue de fourniture et accessoires

Accessoires en option:

| Code   | Désignation     | Variantes/Remarques |
|--------|-----------------|---------------------|
| 114432 | Refroidissement |                     |
| 115636 | Adaptateur Bus  | Profibus-DP         |

# **1.3 Destination et conformité**

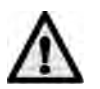

Toute utilisation non conforme à l'emploi prévu peut entraîner des dommages sur l'appareil et des erreurs de mesure avec des conséquences sur le procédé!

Destination

Le photomètre et sa périphérie sont conçus pour la mesure de traces d'huiles minérales ou d'autres matières fluorescentes dans des solutions aqueuses, en particulier comme alarme des 15 ppm de l'eau de fond de cale.

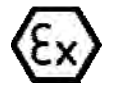

Le photomètre est conforme aux normes suivantes, concernant les appareils électriques et les zones à danger d'explosion:

.

| DIN EN 50014:1997 + A1 | + A2 | Directives générales |
|------------------------|------|----------------------|
|------------------------|------|----------------------|

| DIN EN 50016 | Surpression interne "p" |
|--------------|-------------------------|
| <b>-</b>     |                         |

Tableau 1: Normes

Le photomètre est certifié par le TÜV pour la protection Ex (examen individuel par appareil).

La conception et la fabrication de l'appareil respectent les règles techniques actuelles et correspondent aux directives de qualité et de sécurité en vigueur.

L'ensemble respecte les exigences de l'Union Européenne (EU) quant à la compatibilité électromagnétique (CEM) et les directives de courant faible (NSR). Il comporte le sigle CE.

Le photomètre a été testé selon IMO résolution MEPC.107 (49) et 46CFR162.050. Il comporte le numéro d'autorisation 162.050/9047/0 du United States Coast Guard.

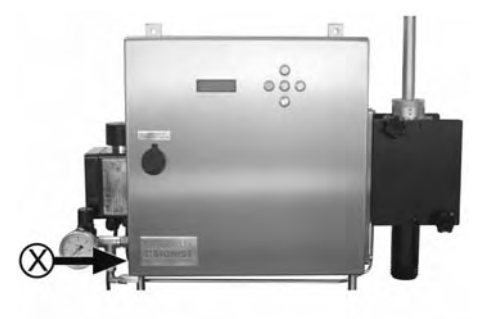

Identification

1.4

Figure 2: Position de la plaquette d'identification

| Pos | Désignation              |
|-----|--------------------------|
| Х   | Position de la plaquette |
|     | sur le photomètre        |
|     |                          |

Plaquette d'identification

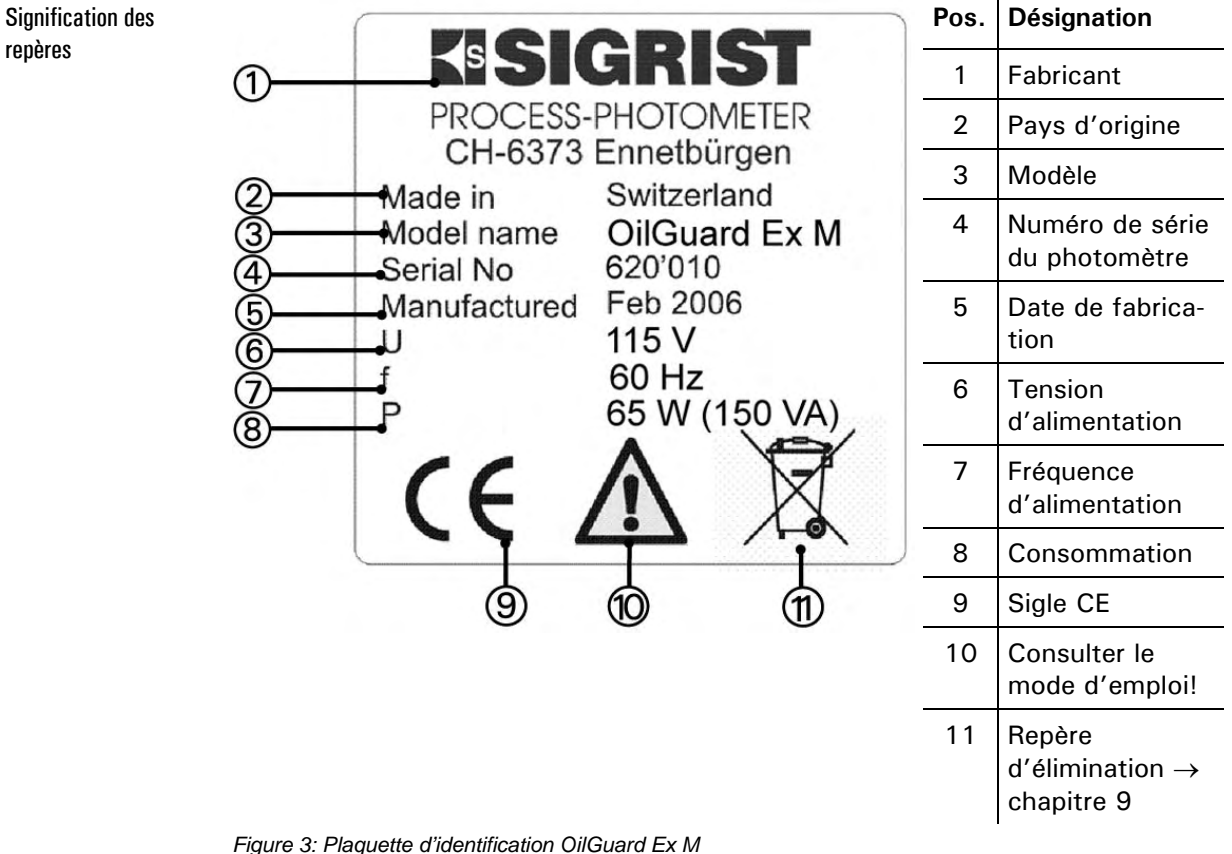

La plaquette du photomètre comporte les indications suivantes:

Le numéro de série du photomètre est également accessible dans le menu \* SYSTEM \* ( $\rightarrow$  Manuel de référence).

#### 1.5 Caractéristiques techniques

| Principe                          | Mesure de fluorescence                                              |
|-----------------------------------|---------------------------------------------------------------------|
| Etendue de mesure                 | 0 100 ppm d'huile                                                   |
| Echantillon                       | Eau provenant de séparateurs, contenant de<br>l'huile               |
| Résolution                        | 0.5 ppm                                                             |
| Temps de mise en tempé-<br>rature | 2 heures minimum                                                    |
| Temps de réaction                 | Moins de 5 s (réponse indicielle $\rightarrow$ commutateur à seuil) |
| Intervalle d'entretien            | Voir plan de maintenance, chapitre 5.1                              |

Mesure de fluorescence

| Dhatamátra |                           |                                                                                                 |
|------------|---------------------------|-------------------------------------------------------------------------------------------------|
| Photometre | Alimentation              | Voir plaquette d'identification ( $\rightarrow$ Figure 3)                                       |
|            | Sortie                    | 1 x 0/4 20 mA (600 $\Omega, \mbox{ max. 24 V})$ à séparation galvanique, 50 V max. contre terre |
|            | Consommation              | P = 65 W / S = 150 VA                                                                           |
|            | Echelle de mesure         | 1                                                                                               |
|            | Contacts relais           | 2 contacts, 250 VAC max, 4 A max.                                                               |
|            | Boîtier                   | Acier inoxydable 1.4301(en option 1.4404)                                                       |
|            | Dimensions                | Plan détaillé voir chapitre 11                                                                  |
|            | Poids                     | Env. 37 kg                                                                                      |
|            | Protection                | IP65                                                                                            |
|            | Température am-<br>biante | -20 +40 °C (avec refroidisseur en option jus-<br>qu'à +50 °C)                                   |
|            | Humidité ambiante         | 0 100% rel.                                                                                     |
|            | Unité de commande         | Intégrée                                                                                        |
|            | Protection Ex             | Zone 1, groupe IIC, T4                                                                          |
|            | Interfaces                | Profibus DP (en option)                                                                         |

| Cellule à chute libre | Matériel                     | PVDF                               |
|-----------------------|------------------------------|------------------------------------|
|                       | Pression échantillon         | Atmosphérique                      |
|                       | Température échan-<br>tillon | 95 °C max.                         |
|                       | Débit échantillon            | 5 7 l/min                          |
|                       | Raccordement                 | Entrée: Ø16 mm, évacuation: Ø50 mm |

| Air de rinçage | Pression<br>d'admission                                        | 200 kPa (2 bar) |
|----------------|----------------------------------------------------------------|-----------------|
|                | Débit d'air pendant<br>la phase de rinçage<br>(env. 2 minutes) | 125 I/min       |
|                | Débit d'air en ser-<br>vice continu                            | 6 I/min         |

# 2 Règles de sécurité

## 2.1 Symboles utilisés sur l'appareil

Les symboles utilisés sur l'appareil appellent les mesures de sécurité suivantes:

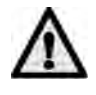

#### DANGER (NOIR SUR FOND JAUNE)

Avertissement d'un risque général. Ce symbole repère des zones et manipulations qui nécessitent des précautions particulières. Dans ce cas, consulter le mode d'emploi, qui fournit les détails.

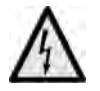

#### **TENSION (NOIR SUR FOND JAUNE)**

Prévient de la présence d'une tension électrique dangereuse. Indique les zones sous tension supérieure à 48 VAC ou 65 VDC, et qui peuvent provoquer des décharges électriques. Dans ce cas, consulter le mode d'emploi, qui donne les procédures à suivre.

#### 2.2 Précautions de sécurité

Avant la mise en route, prendre impérativement les précautions suivantes.

- Afin de maintenir la protection définie, ne pas modifier la disposition mécanique et électrique de l'appareil.
- L'ouverture du boîtier à protection Ex (boîtier Ex) ne doit se faire que par du personnel compétent.
- L'ordre des procédures décrites dans la présente documentation doit être scrupuleusement respecté.

## 2.3 Manipulations interdites

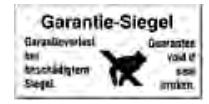

# Afin d'éviter leur manipulation, certaines parties internes sont scellées. Ces ensembles ne doivent pas être ouverts ou retirés. Toute tentative de décollement provoque la déterioration du sceau.

# 3 Installation/mise en route

## 3.1 Montage du photomètre

La procédure suivante pour le montage d'un point de mesure a fait ses preuves:

|    | Action                                                                                                    |                              |
|----|----------------------------------------------------------------------------------------------------|------------------------------|
| 1. | Sortir le photomètre de son emballage.                                                                                                    |                              |
| 2. | Fixer le photomètre horizontalement à son emplacement.                                                                                       |                              |
| 3. | S'assurer que la conduite d'air de rinçage est<br>raccordée à la cellule de mesure et au manos-<br>tat.                                      |                              |
| 4. | Brancher l'arrivée de l'air de rinçage (flêche).<br>L'air de rinçage doit être propre, sec et<br>exempt de traces d'huile (air instruments). |                              |
| 5. | Assembler la cellule de mesure livrée séparé-<br>ment.                                                                                       | $\rightarrow$ chapitre 3.1.2 |
| 6. | Brancher les composants du prélèvement<br>d'échantillon (→ chapitre 3.1.1).                                                                  |                              |

#### 3.1.1 Généralités concernant le montage de la cellule de mesure

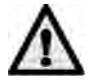

- Les conduites d'échantillon, tubes flexibles et rigides ne doivent pas être translucides.
- La disposition de la prise d'échantillon doit garantir un prélèvement représentatif.

- La liaison entre le séparateur d'eau de fond de cale et le photomètre doit être la plus courte possible! Le temps de transfert ne doit pas dépasser 15 s.
- L'évacuation de l'échantillon doit être complètement libre (ne pas utiliser de syphon ou dispositif similaire).

3.1.2 Montage de la cellule de mesure à chute libre

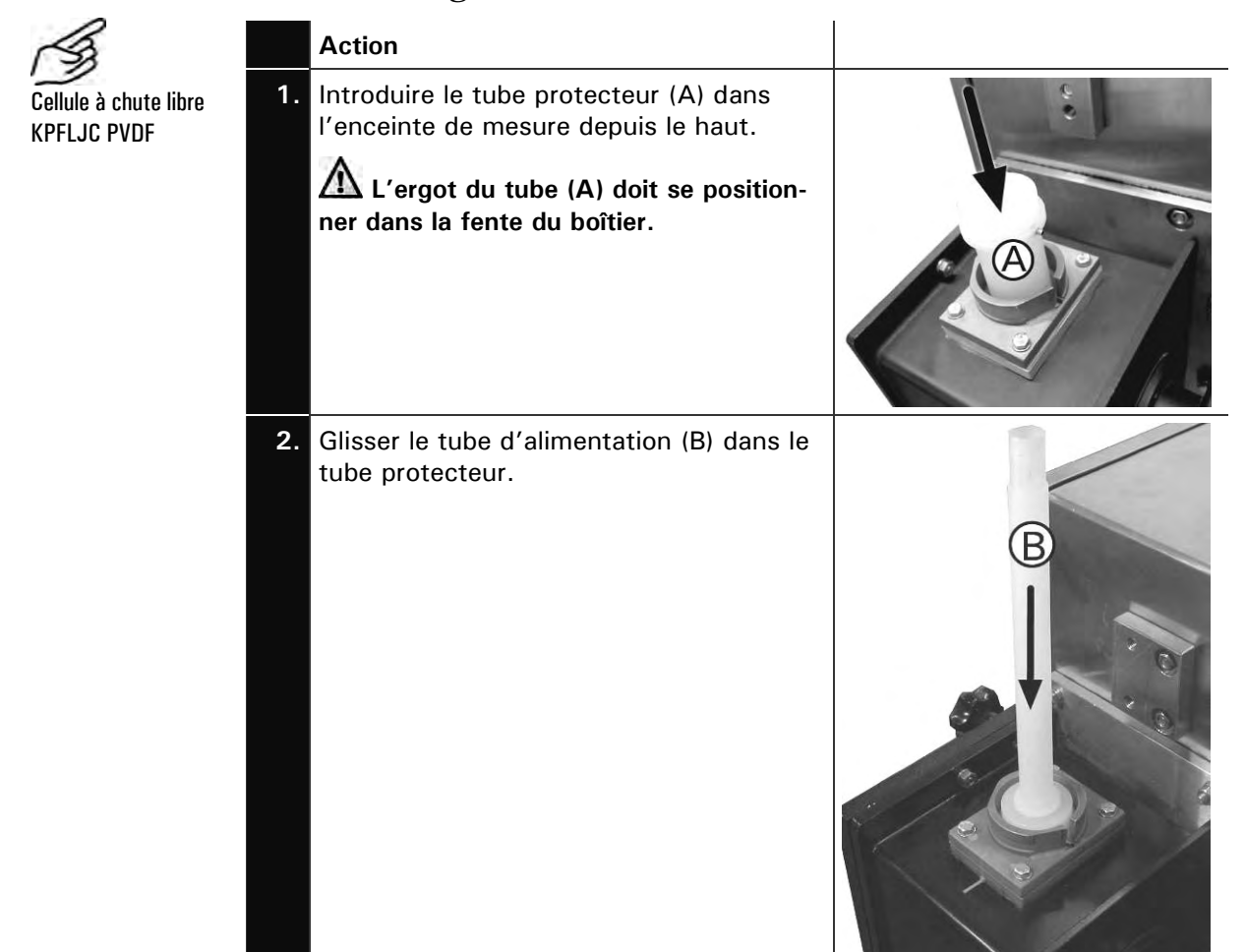

#### Action

3. Passer l'écrou (C) sur le tube d'alimentation et le fixer en le tournant dans le sens des aiguilles d'une montre (fermeture baïonnette).

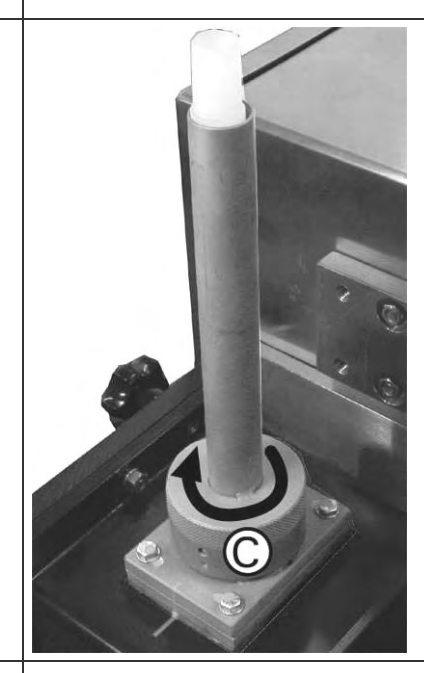

 Relier l'alimentation d'échantillon au tube d'admission et l'évacuation au retour[DK1].

L'évacuation doit être libre de toute contre-pression (Ne pas utiliser de syphon ou dispositif similaire).

#### 3.1.3 Montage du refroidisseur

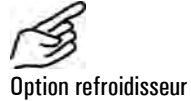

#### Action

1. Positionner le refroidisseur aux goujons prévus à cet effet sur l'arrière du photomètre et le fixer par quatre écrous.

Les raccordements d'eau doivent se trouver en haut et en bas.

Monter le photomètre ensuite avec les quatre entre-toise au lieu d'installation.

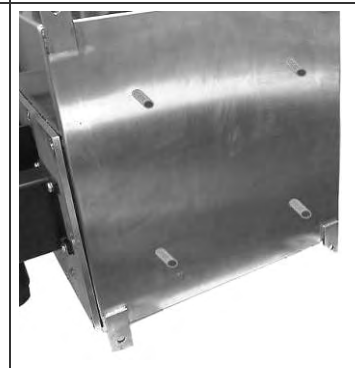

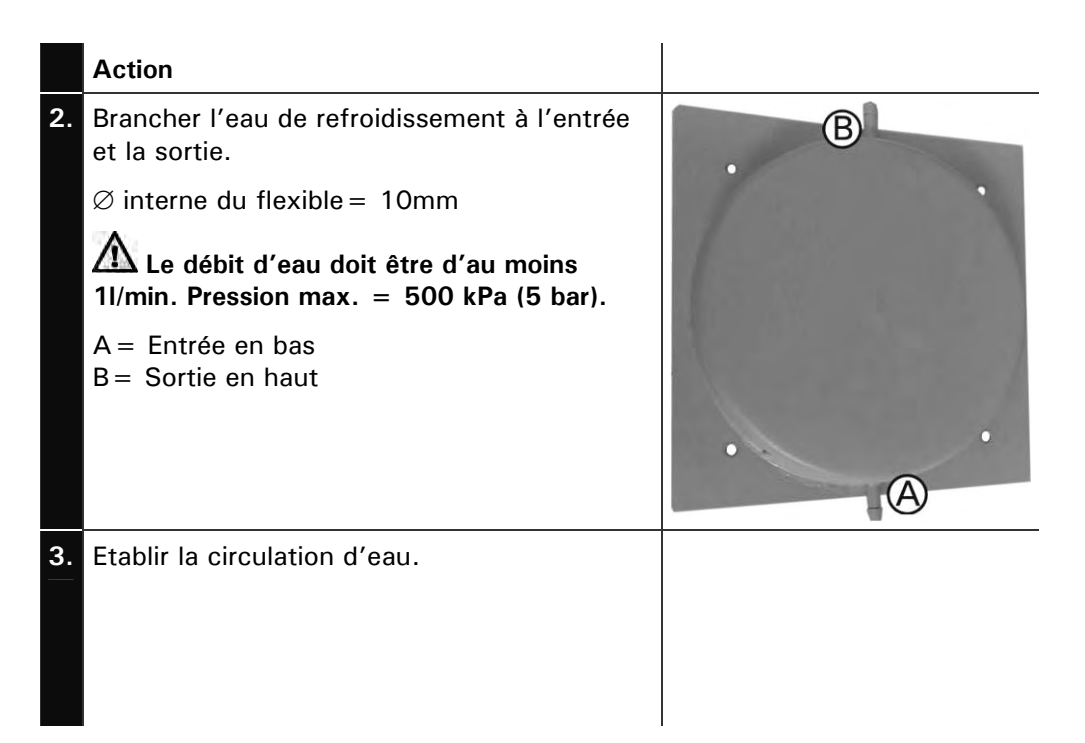

## 3.2 Branchements électriques

Des dispositifs électriques comme p.ex. le Status-Logger ne doivent pas être installés ni exploités en zones à danger d'explosion.

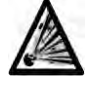

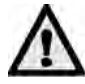

Consulter la documentation du système EEx p avant de le brancher. De plus, veiller aux points suivants:

- Le branchement de la mise à terre est impératif.
- L'appareil ne disposant pas de commutateur d'alimentation, il faut prévoir un dispositif de déconnexion (commutateur, fiche) à proximité du point d'alimentation électrique.
- Si d'éventuelles pannes ne peuvent pas être éliminées, mettre l'appareil hors service et le protéger contre toute mise en route accidentelle.

# 3.2.1 Branchement de l'alimentation électrique à l'appareil de commande Ex

|    | Action                                                                                             | Remarques          |       |                       |        |
|----|----------------------------------------------------------------------------------------------------|--------------------|-------|-----------------------|--------|
| 1. | Dévisser les quatre vis (cercles) et<br>retirer le couvercle[DK2] de l'appareil<br>de commande Ex. |                    | LI.B. | ntrol Un<br>Ex.geräte | it R   |
| 2. | Ouvrir le presse-étoupe et introduire<br>le câble d'alimentation à l'intérieur<br>du boîtier.      |                    |       |                       |        |
| 3. | Connecter l'alimentation électrique<br>aux bornes.                                                 | Bornes<br>(cercle) | PE    | L                     | N      |
|    |                                                                                                    | Fonction           | Terre | Phase                 | Neutre |
| 4. | Resserrer le presse-étoupe.                                                                        |                    |       |                       |        |
| 5. | Refermer le boîtier.                                                                               |                    |       |                       |        |

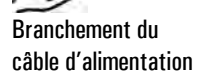

#### 3.2.2 Ouverture de la porte frontale scellée

Pour ouvrir la porte frontale il faut briser le plombage. Il sert de preuve, comme quoi l'appareil n'a pas été manipulé [exigence de IMO MEPC.107(49)].

Le plombage ne doit être rétabli que par des personnes autorisées (technicien de SAV). L'utilisateur ne peut le retirer qu'exceptionnellement (p.ex. remplacement de la source lumineuse).

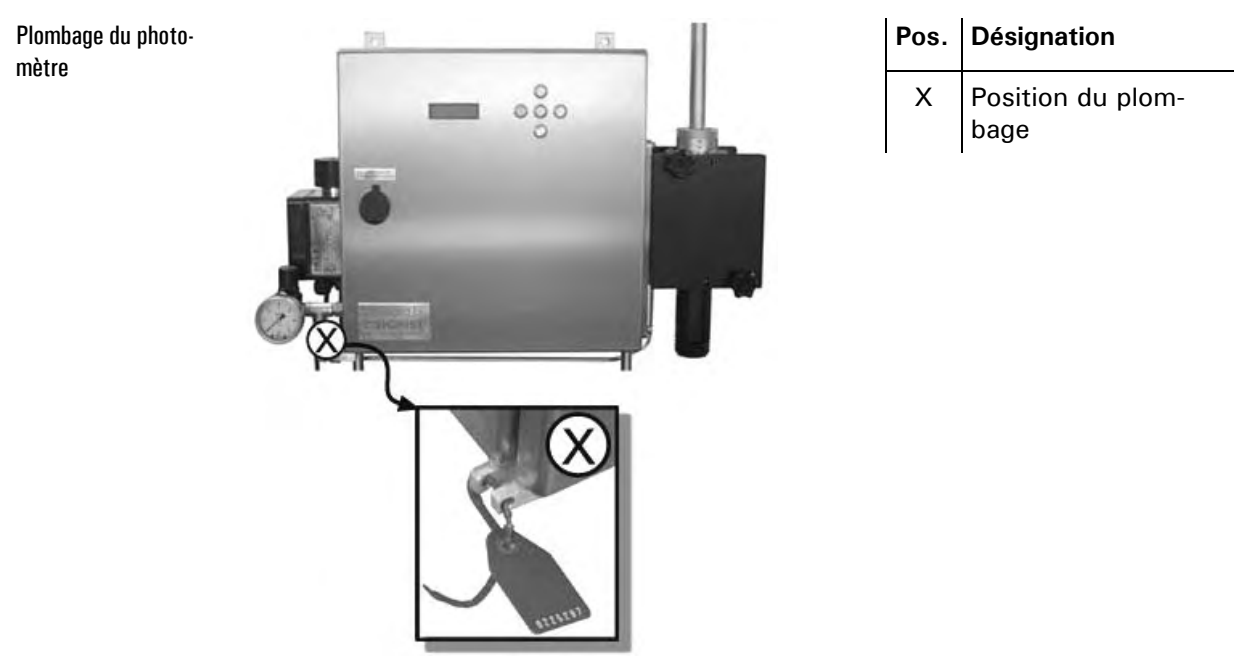

Figure 4: Plombage du boîtier du photomètre

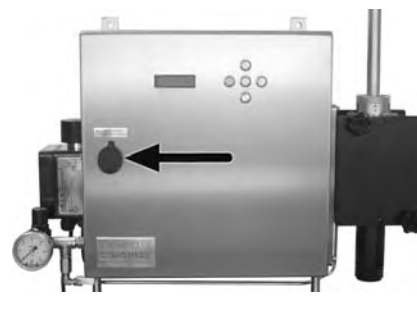

Figure 5: Ouverture du boîtier Ex

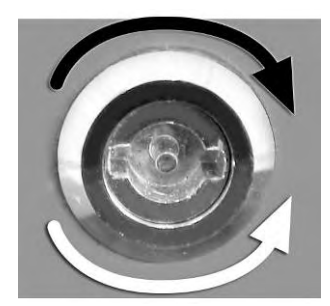

Flèche noire : ouverture du boîtier Ex

Flèche blanche: fermeture

#### 3.2.3 Bornes

Fixer les fils dans les bornes

Les bornes sont destinées à l'alimentation électrique et peuvent recevoir des fils d'une section jusqu'à 2.5 mm<sup>2</sup> (sans manchon de serrage). Les ouvrir à l'aide d'un tournevis selon Figure 6.

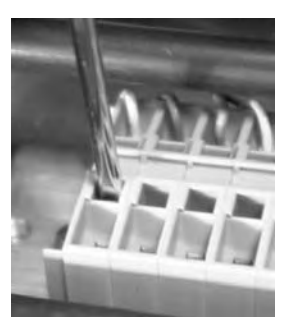

Figure 6:Grandes Bornes

#### 3.2.4 Adaptation de la tension d'alimentation

Utilisation avec tension d'alimentation inférieure En standard, la tension d'alimentation de l'appareil OilGuard Ex M est de 230 V. Il peut être livré pour l'exploitation avec une tension plus faible (voir plaquette, chapitre 1.4) et contient alors un transformateur d'adaptation qui permet de tenir compte de la valeur de tension précise.

Procéder comme suit:

| Action                                                                     | Remarques |
|----------------------------------------------------------------------------|-----------|
| Ouvrier la porte frontale du photo-<br>mètre.                              |           |
| Position du bornier d'adaptation de<br>la tension d'alimentation (cercle). |           |

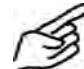

Adapter la tension d'alimentation

|    | Action                                                                                                    | Remarques               |
|----|----------------------------------------------------------------------------------------------------|-------------------------|
| 2. | <ul> <li>Brancher le fil provenant du fusible (A) sur la borne correspondante (100V, 115V ou 130V).</li> <li>En standard, le fil est branché à la borne 115V.</li> </ul> |                         |
|    |                                                                                                    | 31 32 55 34 35 36 47 38 |

L'ajustement fin de la tension 110V, 115V ou 130V se fait sur le bornier.

#### 3.2.5 Branchement des lignes de données

L'exploitation des signaux de commande est décrite dans le manuel de référence, chapitre 2.

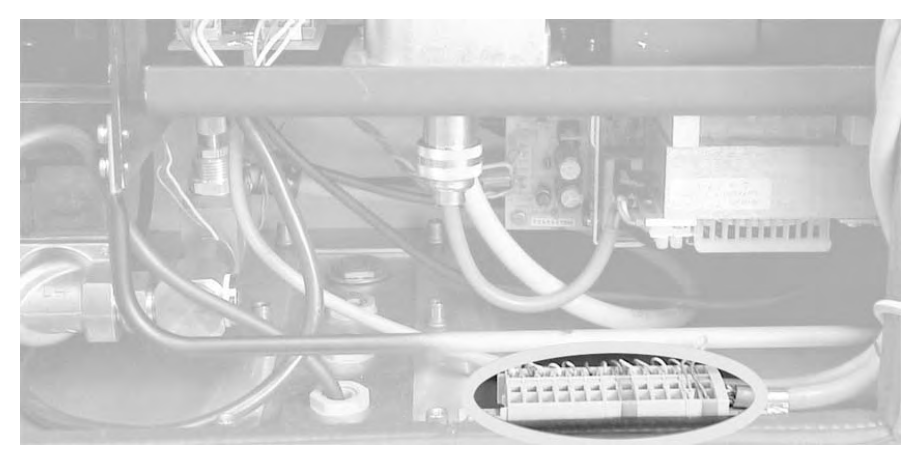

Figure 7: Position du bornier

Bornier

| R | elais | 1 | F | elais | 2 |      | N  | IR OL | it             | 1   | MR ir | 1              |     |     | m  | A  |     | Busk | oppler | 6   |
|---|-------|---|---|-------|---|------|----|-------|----------------|-----|-------|----------------|-----|-----|----|----|-----|------|--------|-----|
| 1 |       |   |   |       |   | to   |    |       |                | - 0 |       | - 2            | =   | ST  |    | +  | GND | +24V | RS4    | 185 |
| 8 | 3     | 6 | 8 | 2     | 6 | 5V S | 2° | 2'    | 2 <sup>2</sup> | 2°  | 2'    | 2 <sup>2</sup> | Ac  | GND |    |    | PW  | PW   | A'     | В'  |
| 4 | 5     | 6 | 7 | 8     | 9 | 10   | 11 | 12    | 13             | 14  | 15    | 16             | 16a | 17  | 18 | 19 | 20  | 21   | 24     | 25  |

Figure 8: Bornier

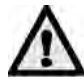

Pour la commande du dispositif automatique d'arrêt, "Automatic Stopping Device" selon résolutions IMO MEPC.107 (49) et 46CFR162.050 il faut utiliser la sortie relais 1. La sortie relais 2 ne sert qu'à transmettre des informations supplémentaires.

|    | Bornes            | Signification                                                      | Remarques                                                                   |
|----|-------------------|--------------------------------------------------------------------|-----------------------------------------------------------------------------|
| 1. | 4 - 5 - 6         | Sortie relais 1                                                    | $\rightarrow$ Chapitre 4.6                                                  |
|    | 7 - 8 - 9         | Sortie relais 2                                                    | $\rightarrow$ Manuel de référence                                           |
|    | 11, 12, 20,<br>21 | Status-Logger                                                      | ightarrow Chapitre 3.2.6                                                    |
|    | 18 - 19           | Sortie mesure                                                      | 0/4 20 mA, charge max. 600 $\Omega$                                         |
|    |                   |                                                                    | ${ig \Delta}$ A court-circuiter si non utilisé.                             |
| 2. | 10, 14            | Signal d'état du sépa-<br>rateur d'eau de fuite<br>de fond de cale | L'état du séparateur est relevé à l'entrée MRIn 2º.                         |
|    |                   |                                                                    | →Manuel de référence                                                        |
|    | 10, 16a           | Contrôleur de débit                                                | A Si elles ne sont pas utilisées, ces bornes doivent être court-circuitées. |
|    | 20 - 21           | Alimentation de<br>l'adaptateur Bus                                | → Manuel de référence                                                       |
|    | 24 - 25           | Liaison de données<br>avec l'adapteur Bus                          | → Manuel de référence                                                       |

Etablir les liaisons électriques dans l'ordre suivant:

Branchement du photomètre

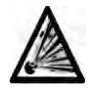

Logger

Situation du bornier

dans le Status-

#### 3.2.6 Branchement du Status-Logger

Le Status-Logger n'est pas à protection Ex. Il est donc impératif de l'installer en zone sûre (hors zone Ex).

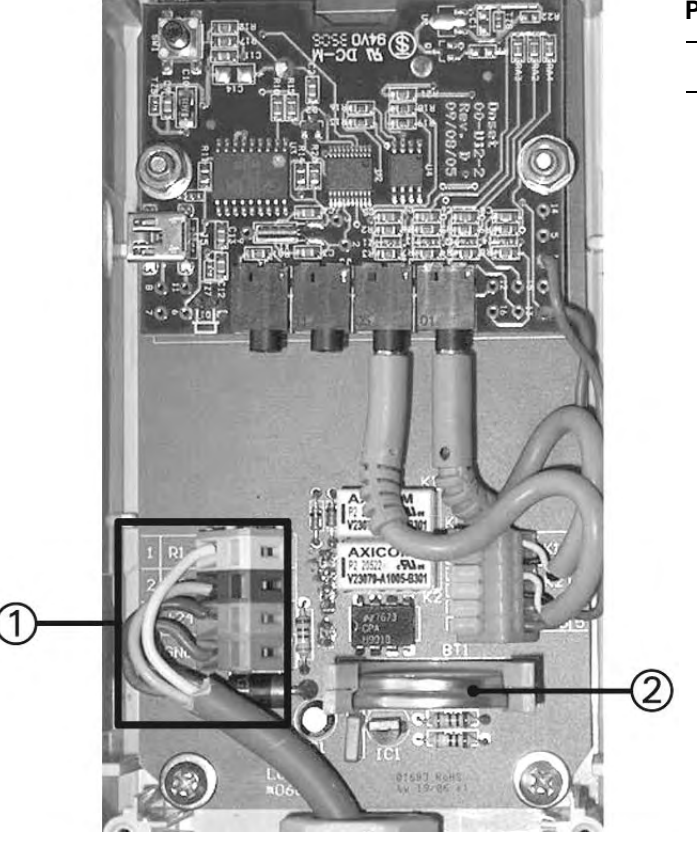

Désignation Pos. Bornier

1

2 Batterie de soutien

Figure 9: Situation du bornier dans le Status-Logger

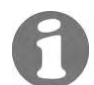

Utiliser un câble de section minimum 4 x 0.25 mm<sup>2</sup> pour le branchement du Status-Logger.

Le branchement du Status-Logger se fait par les bornes suivantes:

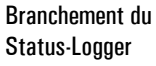

#### Bornes du photomètre Bornes du Status-Logger (1) Indications

| 11 | R1     | $\rightarrow$ Chapitre 3.2.5, |
|----|--------|-------------------------------|
| 12 | R2     | $\rightarrow$ Figure 10       |
| 20 | GND    |                               |
| 21 | + 24 V |                               |

Longueur max. du câble de liaison

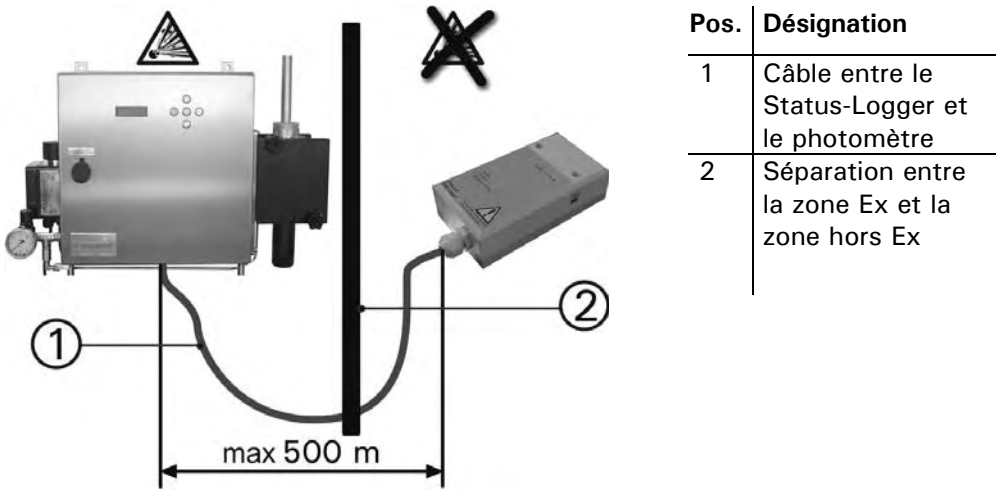

Figure 10:Longueur max. du câble de liaison

#### 3.2.7 Installation du logiciel du Status-Logger

Afin de pouvoir lire les données du Status-Logger, il faut installer le logiciel fourni "HOBOware" sur un système PC (voir la documentation du logiciel).

 

 Action
 Remarques

 1.
 Installer le logiciel "HOBOware" selon la documentation fournie.
 → HOBOware User's Guide

 2.
 Etablir la liaison entre le PC et le Status-Logger à l'aide du câble UBS fourni (flèche).
 Image: Comparison of the second second seco

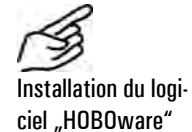

#### 3.2.8 Démarrer le Status-Logger avec logiciel

Une fois le logiciel (HOBOware) du Status-Logger démarré, la page de démarrage suivante apparaît ( $\rightarrow$  Figure 11):

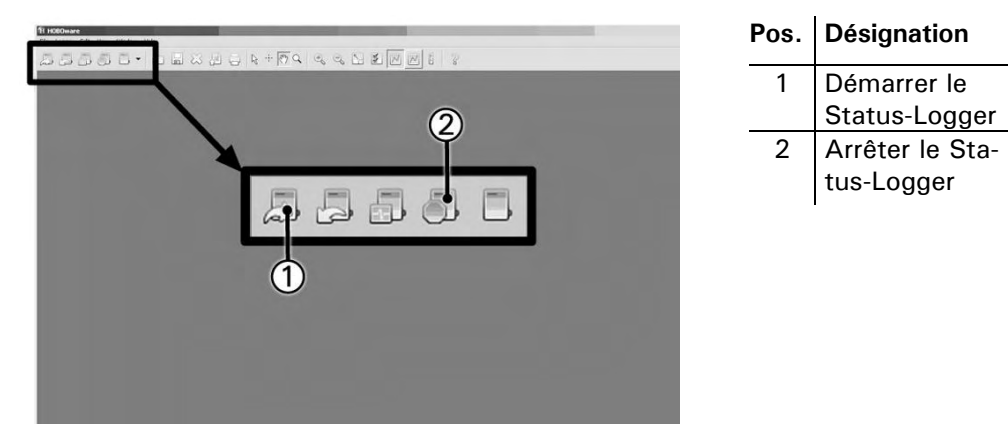

Figure 11: Page de démarrage du logiciel (HOBOware)

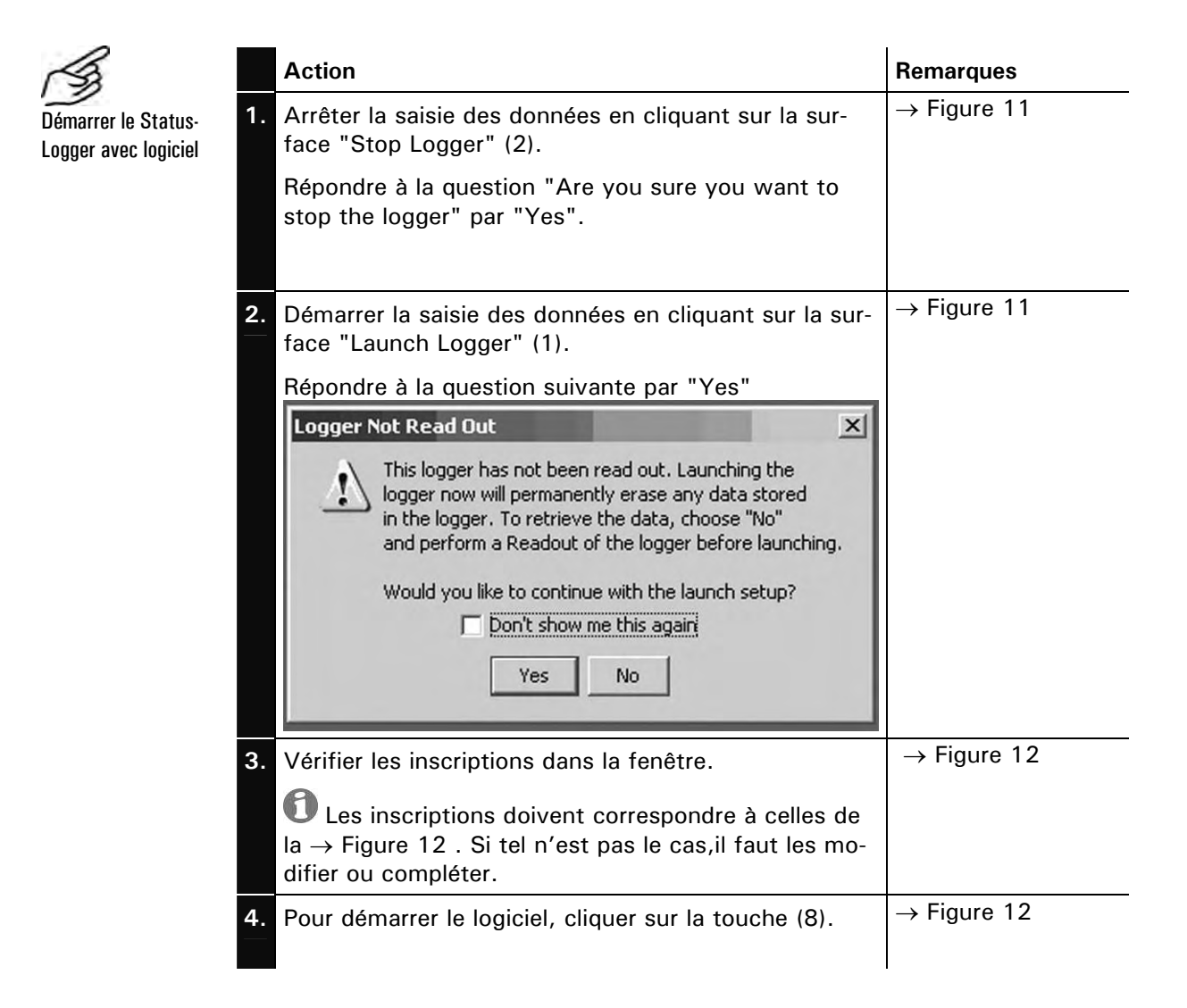

|    | Action                                                                                     | Remarques |
|----|--------------------------------------------------------------------------------------------|-----------|
| 5. | Vérifier selon chapitre 5.6, si le Status-Logger est                                       |           |
|    | correctement démarré.                                                                      |           |
|    |                                                                                            |           |
| L  | aunch Logger                                                                               | ×         |
|    | Logger Type: HOBO U11-001 3-State / 1-Event                                                |           |
|    | Serial Number: 902309                                                                      |           |
|    | Deployment #: 34                                                                           |           |
|    | Battery Level:                                                                             |           |
|    | Description: OliGuard Ex M 630xxx                                                          | (1)       |
|    | Event & State Name: Open: Closed:                                                          | (2)       |
|    |                                                                                            | Ā         |
|    | 5-2 peparator our our                                                                      |           |
|    | Normer Tecrements Uniter                                                                   | (4)       |
|    | Event Not used Event                                                                       | - Ē       |
|    | Channels to Log:                                                                           |           |
|    | I I Logger s backer y volcage                                                              |           |
|    | Logging Interval: 0 + Hr 0 + Min 1 + Sec                                                   |           |
|    | Logging Duration: Event Dependent<br>(Approx. time to fill logger)                         | al<br>bit |
|    | Launch Options: Now: (© 25.05.07 09:00:24 AM GMT+02:00                                     |           |
|    | At Interval: C 25.05.07 09:00:34 AM GMT+02:00                                              |           |
|    |                                                                                            |           |
|    | Delayed: 0 [25:05:07 ] [10:00:22 AM ] GWI +02:0                                            |           |
|    | Trigger: O Push Logger Button for 3 Seconds                                                |           |
|    | Help Logger will launch according to Cancel Status Launch the launch option selected above |           |

Figure 12 : Vérifier les données du Status-Logger (HOBOware)

| Légende de la<br>Figuro 12 | Pos. | Désignation                                      |
|----------------------------|------|--------------------------------------------------|
| rigule 12                  | 1    | Nom de l'appareil et numéro de série             |
|                            | 2    | Désignation de l'entrée 1 du Status-Logger       |
|                            | 3    | Désignation de l'entrée 2 du Status-Logger       |
|                            | 4    | Entrée 3 (n'est pas utilisée)                    |
|                            | 5    | Compteur d'évènements (n'est pas utilisé)        |
|                            | 6    | Tension de batterie du Status-Logger (désactivé) |
|                            | 7    | Date & heure                                     |
|                            |      |                                                  |

8 Launch (démarrer)

### 3.3 Vérifier la liaison entre le PC et le Status-Logger

La liaison entre le Status-Logger et le PC peut être vérifiée comme suit:

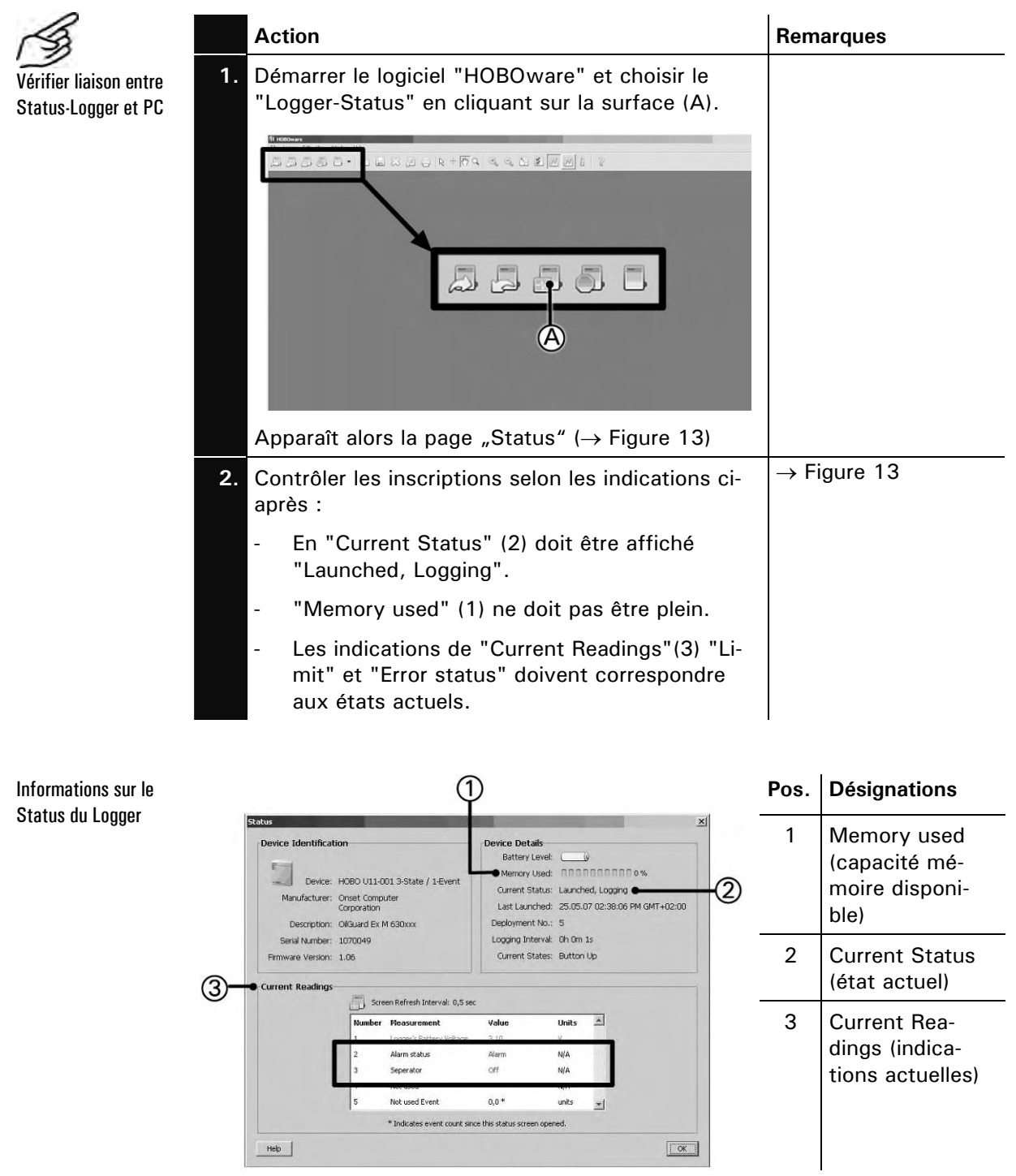

Figure 13 : Status du Logger

## 3.4 Première mise en route

Procéder à la première mise en route selon le tableau suivant. En cas de problème, consulter le chapitre 6.

|     | Action                                                                                                    | Remarques                                                                                                    |
|-----|----------------------------------------------------------------------------------------------------|----------------------------------------------------------------------------------------------------|
| _1. | Vérifier le montage et le branche-<br>ment correct du photomètre.                                                                          | $\rightarrow$ Chapitres 3.1 et 3.2                                                                                                    |
| 2.  | Fermer la porte frontal.                                                                                                    | $\rightarrow$ Chapitre 3.2.2                                                                                                    |
|     | Poser le plombage au couvercle frontal.                                                                                                    |                                                                                                    |
|     | Noter le numéro du plombage dans<br>le protocole de maintenance.                                                                           | → Chapitre 11                                                                                                    |
| 3.  | Ouvrir l'alimentation d'air de rin-<br>çage et régler la pression à 2 bar à<br>l'aide du bouton de réglage (A).                            |                                                                                                    |
| 4.  | Vérifier le bon fonctionnement du système d'échantillonnage et ouvrir son alimentation.                                                    |                                                                                                    |
|     | Veiller aux critères suivants:                                                                                                    |                                                                                                    |
|     | 1. Le débit est-il stable?                                                                                                    |                                                                                                    |
|     | <ol> <li>L'échantillon est-il bien déga-<br/>zé?</li> </ol>                                                                                |                                                                                                    |
| 5.  | Etablir l'alimentation électrique de l'appareil.                                                                                           | L'appareil sera d'abord purgé pen-<br>dant env. 2 min puis mis sous ten-<br>sion. Une valeur de mesure apparaît<br>alors sur l'indicateur affichage. |
| 6.  | Vérifier le bon fonctionnement du<br>Status-Logger.                                                                                        | $\rightarrow$ Chapitre 5.6                                                                                                    |
| 7.  | Choisir la langue d'affichage $(\rightarrow \text{ chapitre } 4.5).$                                                                       | Les textes apparaissent désormais<br>dans la langue choisie.                                                                                         |
| 8.  | Protéger les réglages effectués par<br>un code individuel contre des inter-<br>ventions non autorisées ( $\rightarrow$ chapi-<br>tre 4.7). | Si le code individuel n'est pas sou-<br>haité, passer au point suivant.                                                                              |

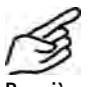

Première mise en route

# 4 Exploitation

# 4.1 Clavier et affichage

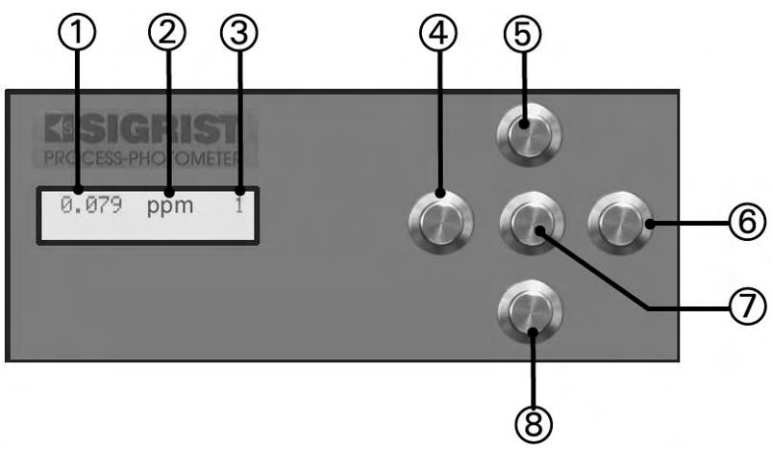

Figure 14: Clavier et affichage.

| Légende de<br>Figure 14    | Pos.                  | Désignation                                                                                                    |
|----------------------------|-----------------------|----------------------------------------------------------------------------------------------------|
| Figure 14                  | 1                     | Valeur de mesure                                                                                                   |
|                            | 2                     | Unité                                                                                                    |
|                            | 3                     | Domaine de mesure                                                                                                  |
|                            | 4                     | Touche vers la gauche 🖻                                                                                            |
|                            | 5                     | Touche vers le haut 🗊                                                                                              |
|                            | 6                     | Touche vers la droite ⊡                                                                                            |
|                            | 7                     | Touche Enter 🔟                                                                                                    |
|                            | 8                     | Touche vers le bas 🗉                                                                                               |
|                            |                       |                                                                                                    |
| Fonctions des tou-<br>ches | $\uparrow/\downarrow$ | <ul> <li>Alterner entre deux lignes de menu</li> <li>Modifier valeurs en mode édition (voir ci-dessous)</li> </ul> |

| ous nes ton- | $\Box/\downarrow$ | <ul> <li>Alterner entre deux lignes de menu</li> </ul>                            |
|--------------|-------------------|-----------------------------------------------------------------------------------|
|              |                   | <ul> <li>Modifier valeurs en mode édition (voir ci-dessous)</li> </ul>            |
|              | €/→               | <ul> <li>Alterner entre les fonctions d'une ligne de menu</li> </ul>              |
|              |                   | <ul> <li>Modifier des valeurs de fonction ou changement de décimale en</li> </ul> |
|              |                   | mode édition (voir ci-dessous)                                                    |
|              | €+∋               | <ul> <li>Actionnées simultanément, ramènent en service normal</li> </ul>          |
|              | 0                 | <ul> <li>Activer le mode édition (indication de &gt; &lt;)</li> </ul>             |
|              |                   | <ul> <li>Confirmer le réglage</li> </ul>                                          |
|              |                   |                                                                                   |

#### 4.2 Service normal

Après la mise sous tension, l'appareil se met en service normal. Il affiche la valeur de mesure actuelle et l'échelle active.

Affichages en service normal (exemples):

| L'affichage          | signifie                                                                                                    | il faudra alors…                                                                                 |
|----------------------|----------------------------------------------------------------------------------------------------|--------------------------------------------------------------------------------------------------|
| **** ppm 1           | que la valeur de me-<br>sure se trouve en dehors<br>de l'échelle active.                                            | <ul> <li>s'assurer que la valeur<br/>maximum admissible ne<br/>soit pas dépassée</li> </ul>      |
|                      |                                                                                                    | <ul> <li>ignorer l'indication, si le<br/>procédé passe par une<br/>phase transitoire.</li> </ul> |
| ***Rechauffer***     | que l'appareil se<br>trouve dans la phase<br>d'échauffement, les<br>premières 10 minutes<br>après la mise en route. | <ul> <li>attendre que la valeur de<br/>mesure actuelle soit affi-<br/>chée</li> </ul>            |
|                      | (Pendant ce temps, les<br>relais et le Status-Logger<br>signalent un dépasse-<br>ment de seuil.)                    |                                                                                                  |
| **** Erreur ****<br> | qu'un dérangement<br>s'est produit.                                                                                 | <ul> <li>essayer d'identifier le dé-<br/>rangement (→ chapi-<br/>tre 6.1).</li> </ul>            |
| Seuil depasse !      | qu'un seuil a été dé-<br>passé.                                                                                     |                                                                                                  |
|                      | que le photomètre se<br>trouve dans la phase<br>d'échauffement de 10<br>minutes.                                    |                                                                                                  |
|                      | (Afficheage alternant<br>avec la valeur de me-<br>sure)                                                             |                                                                                                  |

Tableau 2: Affichages et leur signification.

En actionnant une des touches  $\boxdot$  ou  $\boxdot$  on fait apparaître les valeurs de fin d'échelle des domaines de mesure actifs. Il n'y a pas d'autre manipulation à effectuer sur l'unité de commande en service normal.

# 4.3 Fonctionnement du Status-Logger en service normal

L'enregistreur d'évènements Status-Logger mémorise les deux états Alarme état ("Alarm Status") et Séparateur marche ("Separator on") comme suit:

| Affichage LED                                                                                        | Evènement possible                           |  |
|----------------------------------------------------------------------------------------------------|----------------------------------------------|--|
| Le canal Alarme état                                                                                 | l'appareil est en phase d'échauffement       |  |
| (« Alarm Status »)<br>mémorise un évène-                                                             | la valeur du seuil 1 est dépassée            |  |
| ment pendant que                                                                                     | l'appareil se trouve en service intervention |  |
|                                                                                                    | une recalibration est en cours               |  |
|                                                                                                    | l'appareil est en dérangement                |  |
| Le canal Séparateur<br>marche ("Separator<br>on") mémorise l'état<br>Arrêt/Marche du sé-<br>parateur | lorsque le séparateur est en fonctionnement  |  |

### 4.4 Service intervention

.

Le service intervention permet la configuration du photomètre. La mesure est alors interrompue et l'indicateur affiche une commande de menu.

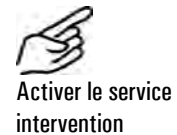

|    | Action                                                                             | Affichage (exemple)       | Remarques                                                      |
|----|------------------------------------------------------------------------------------|---------------------------|----------------------------------------------------------------|
| 1. | Ļ                                                                                  | Code d acces<br>> 00000 < | Passer à l'étape 3 si aucun<br>code individuel n'a été défini. |
| 2. | Rentrer le code:<br>1/J Modifier va-<br>leur<br>⊡/∃ Changer po-<br>sition décimale | Code d acces              | Rentrer le code individuel.                                    |
| 3. | 0                                                                                  | * RECALIBRATION*<br>* *   | Appareil en service interven-<br>tion.                         |

Pour retourner de tout niveau de menu en service normal, actionner simultanément les touches  $\boxdot$  et  $\boxdot$ .

L'état des relais pendant le service intervention est le suivant:

En service intervention :

| AL (alarme)  | passif (pas d'alarme) |  |
|--------------|-----------------------|--|
| SL (seuil)   | Désactivé             |  |
| IV (Service) | Actif                 |  |
| AJ (Check)   | Désactivé             |  |

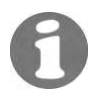

La sortie de mesure passe à 0/4 mA ou maintient la dernière valeur mesurée, selon la configuration choisie ( $\rightarrow$  Manuel de référence).

## 4.5 Choix de la langue

Choisir la langue dans laquelle les menus et messages doivent s'afficher :

|    | Action                          | Affichage (exemple)  |   | Remarques                  |
|----|---------------------------------|----------------------|---|----------------------------|
| 1. | Activer le service intervention | * RECALIBR.<br>*     | * | Chapitre 4.4               |
| 2. | 3 x 💷                           | * CONFIGURER*        |   |                            |
| 3. | $\neg$                          | > Langue<br>Allemand | < |                            |
| 4. | 0                               | Langue<br>> Allemand | < | Activer le mode édition.   |
| 5. | Choisir la langue:<br>드/크       | Langue<br>>          | < |                            |
| 6. | 0                               | > Langue             | < | Confirmer le choix.        |
| 7. | ⊡+⊡ (simulta-<br>nément)        | 24.0 ppm             | 1 | Appareil en service normal |

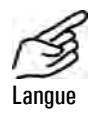

### 4.6 Réglage des fonctions des relais

Configurer les fonctions des relais

Relais 1 Non configurable Le photomètre dispose de deux relais dont les réglages d'un seul (relais 2) peuvent être modifiés par l'utilisateur ( $\rightarrow$  chapitre 3.2.5).

Les réglages d'usine des relais sont les suivants (les fonctions en MAJUSCULES sont activées, p.ex. al  $\rightarrow$  AL):

| Symbole | Signification                         | Réglage | Remarques                                                                                         |
|---------|---------------------------------------|---------|---------------------------------------------------------------------------------------------------|
| SL      | Seuil dépassé                         | fixe    | Après la mise sous tension<br>du photomètre, cette indi-<br>cation apparaît pendant 10<br>minutes |
| AL      | Alarme (défait apparu)                |         |                                                                                                   |
| IV      | Appareil en service inter-<br>vention | fixe    |                                                                                                   |
| AJ      | Ajustement en cours                   |         |                                                                                                   |
| IN      | Relais inversé                        |         |                                                                                                   |

Relais 2 Configurable

|   | Symbole | Signification                         | Réglage    | Remarques |
|---|---------|---------------------------------------|------------|-----------|
|   | sl      | Seuil dépassé                         | modifiable |           |
| _ | al      | Alarme (défaut apparu)                |            |           |
| _ | iv      | Appareil en service inter-<br>vention |            |           |
| - | aj      | Ajustement en cours                   |            |           |
|   | IN      | Relais inversé                        | fixe       |           |

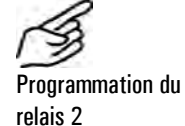

Action Affichage (exemple) Remarques \* RECALIBRATION\* 1. Activer le service Chapitre 4.3 \* \* intervention \* RELAIS \* 2. 4 x 🗉 \* \* 3. 4 x ⊡ > Relais 2 < Configurer le relais 2 sl al iv aj IN

|     | Action                                                                      | Affichage (exemple)            | Remarques                                 |
|-----|-----------------------------------------------------------------------------|--------------------------------|-------------------------------------------|
| 4.  | 0                                                                           | Relais 2<br>>sl al iv aj IN<   | Activer le mode Edition.                  |
| 5.  | Attribuer les fonctions:                                                    | Relais 2<br>>SL al iv aj IN<   | SI = Grenzwert 2 über-<br>schritten       |
|     | <ul> <li>⊥/⊥ Fonction ar-<br/>rêt/marche</li> <li>⊡/⊡ Changer de</li> </ul> |                                | al = Alarm (Fehler aufge-<br>treten)      |
|     | fonction                                                                    |                                | iv = Gerät im Servicebe-<br>trieb         |
|     |                                                                             |                                | aj = Abgleich läuft                       |
|     |                                                                             |                                | IN = Relais invertiert                    |
| 6.  | 0                                                                           | > Relais 2 <<br>SL al iv aj IN | Confirmer le choix.                       |
| 7.  | $\overline{}$                                                               | > R2 Marche ret<<br>00000 s    | Temporisation enclenche-<br>ment relais 2 |
|     |                                                                             |                                | → Manuel de référence                     |
| 8.  | Changer valeur:                                                             | R2 Marche ret<br>> 00050 s <   |                                           |
| 9.  | o<br>Confirmer valeur                                                       | > R2 Marche ret<<br>00050 s    |                                           |
| 10. |                                                                             | > R2 Arret ret <<br>00000 s    | Temporisation déclenche-<br>ment relais 2 |
|     |                                                                             |                                | → Manuel de référence                     |
| 11. | Changer valeur:<br>1/⊥ Modifier<br>chiffre<br>⊡/⊡ Changer<br>décimale       | R2 Arret ret<br>> 00150 s <    |                                           |
| 12. | o<br>Confirmer valeur-<br>tätigen                                           | > R2 Arret ret <<br>00150 s    |                                           |
| 13. | ⊢ + □ (simulta-<br>nément)                                                  | 24.0 ppm 1                     | Appareil en service normal.               |

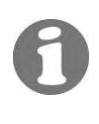

Une fois les seuils du relais 2 configurés, il faut régler les valeurs limite ( $\rightarrow$  Manuel de référence).

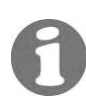

Le seuil des relais peut être réglé dans le domaine de 0 .. 15 ppm.

#### Réglage du code d'accès 4.7

Un code d'accès défini personnellement permet de protéger les réglages du OilGuard Ex M d'interventions non autorisées.

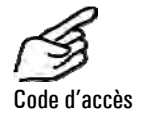

|    | Action                                                 | Affichage (exemple)        | Remarques                                                          |
|----|--------------------------------------------------------|----------------------------|--------------------------------------------------------------------|
| 1. | Activer le service<br>intervention                     | * RECALIBRATION*<br>* *    | Chapitre 4.3                                                       |
| 2. | 3 x ⊥                                                  | * CONFIGURER*              |                                                                    |
| 3. | 2 x 🗉                                                  | > Code d acces <<br>000000 |                                                                    |
| 4. | 0                                                      | Code d acces<br>> 000000 < | Activer le mode édition.                                           |
| 5. | 1/় Modifier va-<br>leur<br>ਓ/਼ੇ Changer po-<br>sition | Code d acces<br>> <        | Noter le nouveau code dans<br>le cadre ci-dessous pour<br>mémoire! |
| 6. | 0                                                      | > Code d acces <           | Confirmer.                                                         |
| 7. |                                                        | 24.0 ppm 1                 | Appareil en service normal.                                        |
|    |                                                        |                            |                                                                    |

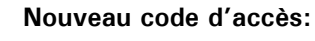

S'il est oublié, le code ne peut être effacé que par l'intervention d'un technicien SIGRIST!

#### Autres options 4.8

Ce document se limite à la description des options nécessaires à la mise en route et l'exploitation normale de l'appareil.

Le manuel de référence fourni avec l'appareil décrit les autres possibilités d'exploitation du photomètre SIGRIST OilGuard Ex M.

# 5 Maintenance

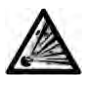

Avant l'ouverture de la porte acces frontale il faut d'abord et impérativement couper l'alimentation électrique et attendre ensuite 5 minutes. Ceci pour permettre le refroidissement de la source lumineuse (DANGER D'EXPLOSION).

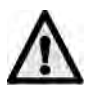

Le plombage du porte frontal ne doit être remis en place par une personne autorisée uniquement (technicien de SAV). L'appareil ne doit être ouvert que exceptionnellement par l'utilisateur (remplacement de la source lumineuse).

### 5.1 Plan de maintenance

Les interventions de maintenance servent à procurer une exploitation ininterrompue. Les fréquences indiquées sont plutôt pessimistes, visant une grande disponibilité, et peuvent être diminuées si les conditions d'exploitation sont optimales.

| Quand                              | Qui         | Quoi                                                                                         | Pourquoi                                                                                                    |
|------------------------------------|-------------|----------------------------------------------------------------------------------------------|----------------------------------------------------------------------------------------------------|
| Annuellement<br>ou au besoin       | Utilisateur | Nettoyage de la cel-<br>lule de mesure à<br>chute libre ( $\rightarrow$ cha-<br>pitre 5.2)   | Intervention impérative pour<br>le maintien de la précision de<br>mesure. L'intervalle dépend<br>de l'application.           |
| Tous les<br>2 ans* ou au<br>besoin | Utilisateur | Remplacement de la source lumineuse $(\rightarrow \text{ chapitre } 5.3)$                    | Mesure préventive pour le maintien de la précision de mesure.                                                                |
| Tous les 5 ans<br>ou au besoin     | Utilisateur | Remplacement du<br>ventilateur (→ cha-<br>pitre 5.4)                                         | Maintenir le refroidissement<br>dans le boîtier Ex.                                                                          |
| Tous les<br>3 mois                 | Utilisateur | Recalibration du<br>photomètre<br>(→ chapitre 5.5)                                           | Intervention pour le maintien<br>de la précision de mesure.<br>L'intervalle dépend de<br>l'application.                      |
| Mensuellement<br>ou au besoin      | Utilisateur | Contrôler le fonc-<br>tionnement du Sta-<br>tus-Logger                                       |                                                                                                    |
|                                    |             | ( $\rightarrow$ chapitre 5.6)                                                                |                                                                                                    |
| Annuellement<br>ou au besoin       | Utilisateur | Lecture du Status-<br>Logger et mémori-<br>sation des données                                |                                                                                                    |
|                                    |             | ( $\rightarrow$ chapitre 5.7)                                                                |                                                                                                    |
| Tous les 5 ans<br>ou au besoin     | Utilisateur | Remplacement de la batterie de soutien du Status-Logger $(\rightarrow \text{ chapitre 5.6})$ | Il faut également rempla-<br>cer la batterie de soutien du<br>Status-Logger si l'appareil a<br>été hors service pendant plus |
|                                    |             |                                                                                              | d′un an.                                                                                                    |

\*Durée de vie moyenne par expérience pour la source lumineuse *Tableau 3: Plan de maintenance.* 

| Vue interne du pho- | ① ② ③ ④ ■                           | Pos | Désignation                               |
|---------------------|-------------------------------------|-----|-------------------------------------------|
| lometre             |                                     | 1   | Ventilateur                               |
|                     |                                     | 2   | Source lumi-<br>neuse                     |
|                     |                                     | 3   | Zone optique                              |
|                     |                                     | 4   | Unité de com-<br>mande                    |
|                     |                                     | 5   | Status-Logger<br>avec câble de<br>liaison |
|                     |                                     | 6   | Zone électroni-<br>que                    |
|                     |                                     | 7   | Manostat avec<br>indicateur               |
|                     |                                     | 8   | Appareil de<br>commande Ex                |
|                     | Figure 15 Vue interne du photomètre |     |                                           |

#### Nettoyage de la cellule de mesure à chute libre 5.2

Selon l'application, des dépôts peuvent se former à différents endroits de la cellule de mesure .

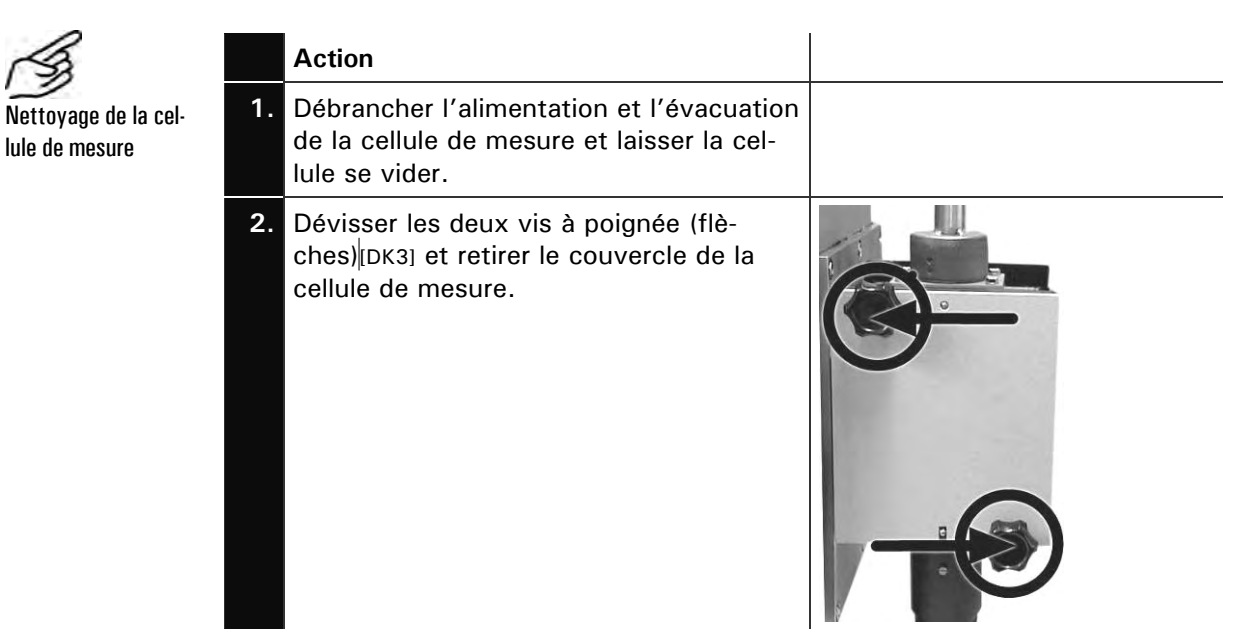

lule de mesure

|    | Action                                                                                                    |                                                              |
|----|----------------------------------------------------------------------------------------------------|--------------------------------------------------------------|
| 3. | Retirer l'écrou de fermeture en le tour-<br>nant dans le sens contraire des aiguilles<br>d'une montre (fermeture baïonnette) et<br>enlever le tube d'admission.                                                  |                                                              |
| 4. | Retirer aussi le tube protecteur (A).                                                                                                    |                                                              |
| 5. | Retirer les fenêtres (1, 2) des picots et<br>les nettoyer en-dehors du boîtier de la<br>cellule de mesure.<br>1: Fenêtre ronde<br>2: Fenêtre rectangulaire<br>(Nettoyer à l'alcool et un chiffon de co-<br>ton.) |                                                              |
|    | Remettre en place les fenêtres après<br>nettoyage.<br>Les poser de telle façon qu'elles se<br>trouvent près de la paroi de la cellule de<br>mesure.                                                              | Paroi dela cellule<br>Fenêtre rectangulaire<br>Fenêtre ronde |

|     | Action                                                                                                    |   |
|-----|----------------------------------------------------------------------------------------------------|---|
| 6.  | Contrôler la propreté des tubes<br>d'admission et de protection et enlever<br>d'éventuels dépôts.                                                                                               |   |
|     | Remplacer le tube d'admission s'il est défectueux ( $\rightarrow$ chapitre 6.2).                                                                                                    |   |
|     | A Ne pas gratter d'éventuels dépôts<br>par un outil coupant, le matériel étant<br>tendre.                                                                                                    |   |
| 7.  | Replacer le tube de protection (A).                                                                                                    |   |
| 8.  | Remettre en place le tube d'admission<br>(A) et glisser l'écrou de fermeture par<br>dessus.<br>Fixer le tube d'admission en tournant<br>l'écrou (B) dans le sens des aiguilles<br>d'une montre. | B |
| 9.  | Appliquer le couvercle sur la cellule de<br>mesure et le fixer par les deux vis à poi-<br>gnée (flèches).                                                                                       |   |
| 10. | Rebrancher l'alimentation et l'évacuation d'échantillon.                                                                                                    |   |

# 5.3 Remplacement de la source lumineuse

|           |    | Action                                                                                                    |   |
|-----------|----|----------------------------------------------------------------------------------------------------|---|
| la source | 1. | Couper l'alimentation électrique du photomè-<br>tre.                                                                                                    |   |
|           | 2. | Avant l'ouverture de la porte frontale il<br>faut d'abord et impérativement couper<br>l'alimentation électrique et attendre ensuite 5<br>minutes. Ceci pour permettre le refroidisse-<br>ment de la source lumineuse (DANGER<br>D'EXPLOSION). |   |
|           |    | Ouvrir la porte frontale du photomètre à l'aide<br>de la clé spéciale.                                                                                                    |   |
|           | 3. | Retirer les deux vis (cercles) du capot de la<br>lampe et enlever ce dernier vers le haut.                                                                                                    |   |
|           | 4. | Pousser la douille à bajonnette (A) vers le<br>haut et la retirer par un quart de tour vers la<br>gauche.                                                                                                    | A |
|           | 5. | Enlever les deux vis (flèche) du support de la<br>lampe et le retirer.                                                                                                    |   |

Remplacer lumineuse

|    | Action                                                                                                    |   |
|----|----------------------------------------------------------------------------------------------------|---|
| 6. | Poser le nouveau support de telle façon que<br>la source lumineuse soit orientée vers l'avant<br>(flèche).<br><b>M</b> Veiller à ce que les picots soient enclen-<br>chés. |   |
|    | Fixer le support par les deux vis.                                                                                                    |   |
| 7. | Pousser la douille à bajonnette (A) vers le<br>haut et enclencher l'alimentation électrique<br>par un quart de tour vers la droite.                                        | A |
|    | A Le picot (flèche) doit être enclenché dans<br>la rainure.                                                                                                    |   |

|     | Action                                                              |  |
|-----|---------------------------------------------------------------------|--|
| 8.  | Retirer et nettoyer la fenêtre de quartz du ca-<br>pot de la lampe. |  |
|     | Remettre en place la fenêtre de quartz.                             |  |
| 9.  | Remettre le capot en place et le fixer par ses<br>deux vis.         |  |
| 10. | Refermer la porte frontale à l'aide de la clé<br>spéciale.          |  |
| 11. | Rétablir l'alimentation électrique de l'appareil.                   |  |
| 12. | Procéder à la recalibration selon chapitre 5.5.                     |  |

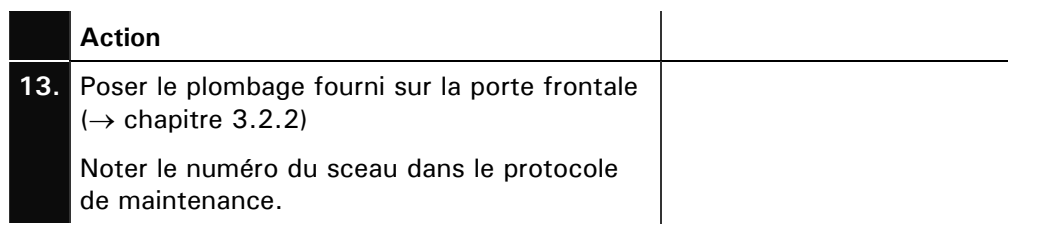

# 5.4 Remplacement du ventilateur

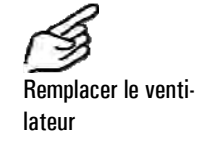

| _  | Action                                                                                                    |  |
|----|----------------------------------------------------------------------------------------------------|--|
| 1. | Couper l'alimentation électrique du photomè-<br>tre.                                                                                                    |  |
| 2. | Avant l'ouverture de la porte frontale il<br>faut d'abord et impérativement couper<br>l'alimentation électrique et attendre ensuite<br>cinq minutes. Ceci pour permettre le refroidis-<br>sement de la source lumineuse (DANGER<br>D'EXPLOSION)!<br>Ouvrir le porte frontale du photomètre à l'aide<br>de la clé spéciale |  |
| 3. | Débrancher l'alimentation électrique du venti-<br>lateur sur le circuit imprimé.                                                                                                    |  |
| 4. | Retirer les quatre vis du ventilateur et retirer<br>ce dernier.                                                                                                    |  |
| 5. | Mettre en place le nouveau ventilateur et le<br>fixer par les quatre vis.                                                                                                    |  |
|    | Les connexions du câble doivent être dirigées vers le bas!                                                                                                    |  |

|    | Action                                                                                 |  |
|----|----------------------------------------------------------------------------------------|--|
| 6. | Rétablir l'alimentation électrique du ventila-<br>teur.                                |  |
| 7. | Fermer la porte frontale à l'aide de la clé spé-<br>ciale.                             |  |
| 8. | Rétablir l'alimentation électrique.                                                    |  |
| 9. | Poser le plombage fourni sur la porte frontale $(\rightarrow \text{ chapitre } 3.2.2)$ |  |
|    | Noter le numéro du sceau dans le protocole de maintenance.                             |  |

#### Recalibration du photomètre 5.5

de contrôle

Lors de la recalibration, la réponse du photomètre est ajustée par rapport à une référence fixe. Si la correction effectuée est notable les résultats obtenus peuvent donc différer des mesures précédentes.

Recalibrer par l'unité La recalibration se fait par l'unité de contrôle SIGRIST, contenant une référence solide.

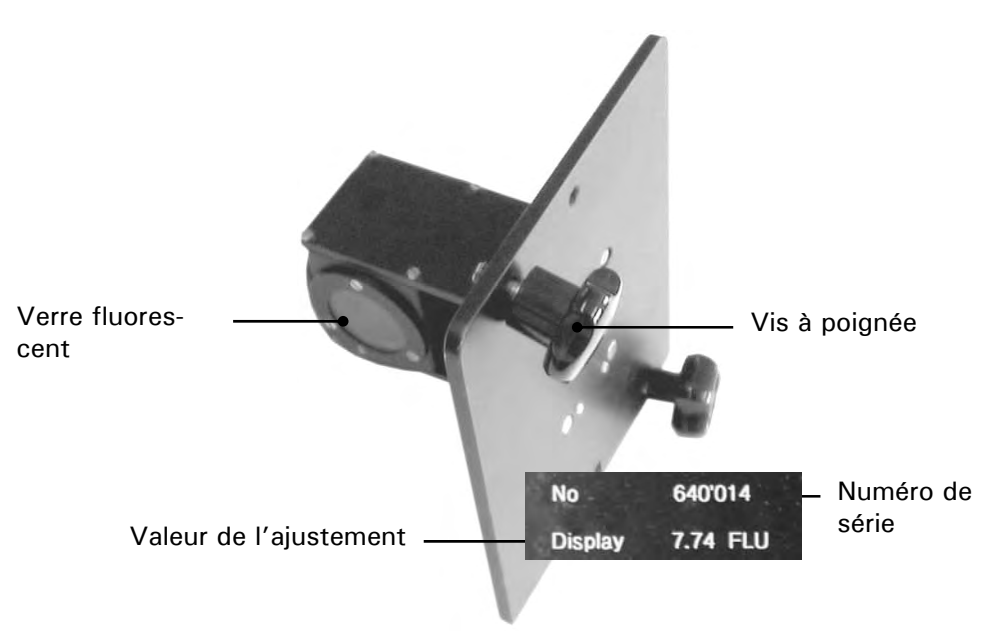

Figure 16: Unité de contrôle SIGRIST.

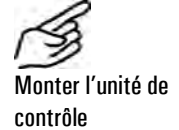

|    | Action                                                                                            |  |
|----|---------------------------------------------------------------------------------------------------|--|
| 1. | Couper l'alimentation d'échantillon et re-<br>tirer ensuite le flexible d'alimentation.           |  |
| 2. | Dévisser les deux écrous à poignée et re-<br>tirer le couvercle de la cellule de me-<br>sure[DK4] |  |

|    | Action                                                                                                    |                                                                     |
|----|----------------------------------------------------------------------------------------------------|---------------------------------------------------------------------|
| 3. | Retirer l'écrou de fermeture en le tour-<br>nant dans le sens contraire des aiguilles<br>d'une montre (fermeture baïonnette) et<br>enlever le tube d'admission.  |                                                                     |
| 4. | Enlever le tube de protection (A).                                                                                                    |                                                                     |
| 5. | Mettre en place l'unité de contrôle et la<br>fixer par les deux écrous à poignée.<br><b>M N'utiliser que l'unité apairée à</b><br><b>l'appareil spécifique</b> . |                                                                     |
| 6. | A Pour la recalibration, l'appareil doit se trouver à la température d'exploitation $(\rightarrow \text{ chapitre 1.5}).$                                        | Après la recalibration, remettre<br>l'appareil dans l'état initial. |

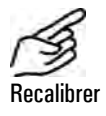

|    | Action                          | Affichage (exemple)        | Remarques    |
|----|---------------------------------|----------------------------|--------------|
| 1. | Activer le service intervention | * RECALIBRATION *<br>* *   | Chapitre 4.3 |
| 2. | 3 x ⊐                           | > Recalibr. <<br>conserver |              |
| 3. | 0                               | Recalibr.<br>> conserver < |              |

|    | Action                                                                                                    | Affichage (exemple)         | Remarques                                                                                                    |
|----|----------------------------------------------------------------------------------------------------|-----------------------------|----------------------------------------------------------------------------------------------------|
| 4. | F                                                                                                    | Recalibr.<br>> ajuster <    |                                                                                                    |
| 5. | 0                                                                                                    | Recalibr.<br>en marche      |                                                                                                    |
| 6. | Attendre que<br>l'appareil ait dé-<br>terminé les fac-<br>teurs de calibra-<br>tion et changé<br>l'indication. | - Val.mesure -<br>X.XXX FLU | <ul> <li>Affichage des valeurs de contrôle "brutes" sans correction des valeurs de mesure.</li> <li>Si l'affichage indique "hors tolérance", consulter l'à-linéa suivant.</li> </ul> |

"Hors tolérance" : que faire? 7. La recalibration terminée, remettre l'appareil dans l'état initial.

Ce message signale que les valeurs réelles diffèrent trop des valeurs de consigne. Vérifier les points suivants:

- Le numéro de série de l'unité de contrôle corresponde-t-il bien à celui du photomètre?
- La valeur de consigne corresponde-t-elle à celle de l'unité de contrôle?
- L'unité de contrôle est-elle propre et intacte?
- Les fenêtres de la cellule de mesure sont-elles propres?
- Le temps de mise en température de 2 h minimum a-t-il été respecté?

Si ces vérificaions ne résolvent pas le problème, contacter le service aprèsvente ( $\rightarrow$  chapitre 6.4).

## 5.6 Vérification du fonctionnement du Status-Logger

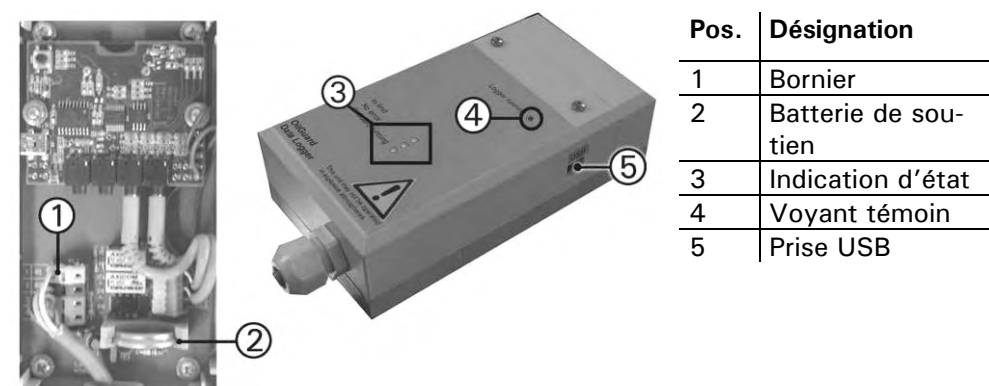

Figure 17: Status-Logger

Vérifier le Status-Logger

|    | Action                                          |                                                                                                    | Remarques                        |
|----|-------------------------------------------------|----------------------------------------------------------------------------------------------------|----------------------------------|
| 1. | Vérifier si le<br>cinq seconc<br>l'intensité lu | e voyant témoin (4) clignote toutes les<br>les. O Afin de ménager la batterie,<br>umineuse de la LED est très faible!                                     | → Figure 17                      |
| 2. | Vérifier l'inc                                  | lication d'état (3) comme suit:                                                                                                    |                                  |
|    | Etat alar-<br>me                                | Le voyant LED reste allumé tant que<br>le seuil n'est pas dépassé, qu'il n'y a<br>pas de dérangement et que l'appareil<br>se trouve en mode exploitation. | Alarm status O<br>Separator on O |
|    | Séparateur<br>en marche                         | Le voyant LED reste allumé tant que<br>le séparateur est en marche.                                                                                       | OilGuard running                 |
|    | OilGuard<br>running                             | Le voyant LED est allumé dès que le photomètre est sous tension.                                                                                          |                                  |

Si le photomètre a été hors service pendant plus d'un an, la batterie de soutien (2) du Status-Loggers doit étre remplacée. Le Status-Logger devra alors être redémarré (chapitre 3.2.7).

## 5.7 Lecture des données du Status-Logger et mémorisation

La mémoire du Status-Logger est limitée. Afin d'éviter des ratés de saisie, il faut transférer les données périodiquement sur un système PC.

|    | Action                                                                            | Remarques                           |
|----|-----------------------------------------------------------------------------------|-------------------------------------|
| 1. | Etablir la liaison USB entre le PC et<br>le Status-Logger.                        | → Chapitre 3.2.8                    |
| 2. | Démarrer le logiciel PC "HOBO-<br>ware".                                          | $\rightarrow$ HOBOware User's Guide |
| 3. | Arrêter la saisie de données selon<br>la description du logiciel "HOBO-<br>ware". | → HOBOware User's Guide             |
| 4. | Relever les données du Status-<br>Logger et les mémoriser dans le<br>PC.          | → HOBOware User's Guide             |
| 5. | Démarrer le Status-Logger et véri-<br>fier son état.                              | → chapitre 3.2.8                    |

Lecture du Status-Logger

# 6 Dépannage

# 6.1 Identification d'une panne

Pour l'identification d'une panne, suivre pas à pas la liste ci-dessous. Si cette procédure n'aboutit pas, consulter le service après-vente ( $\rightarrow$  chapitre 6.4).

| Défaut apparent                      | Interventions                                                                                                    |  |  |  |
|--------------------------------------|----------------------------------------------------------------------------------------------------|--|--|--|
| Absence d'indication                 | <ul> <li>Vérifier l'alimentation électrique (→ chapi-<br/>tre 3.2)</li> </ul>                                                 |  |  |  |
|                                      | <ul> <li>S'assurer que l'air de rinçage est bien connecté<br/>(→ chapitre 3.1)</li> </ul>                                     |  |  |  |
|                                      | <ul> <li>Contrôler les fusibles du photomètre (→ Manuel<br/>de référence)</li> </ul>                                          |  |  |  |
|                                      | <ul> <li>Relever l'affichage de l'appareil de commande</li> <li>Ex et consulter son mode d'emploi.</li> </ul>                 |  |  |  |
| Message d'erreur sur<br>l'indicateur | - Examiner le message d'erreur ( $\rightarrow$ chapitrel 6.2)                                                                 |  |  |  |
| Valeur de mesure pas<br>plausible    | <ul> <li>S'assurer que l'échantillon correspond aux<br/>conditions d' exploitation prévues (→ chapi-<br/>tre 1.5)</li> </ul>  |  |  |  |
|                                      | <ul> <li>Vérifier le montage du photomètre (→ chapi-<br/>tre 3.1)</li> </ul>                                                  |  |  |  |
|                                      | <ul> <li>Contrôler si les interventions de maintenance<br/>ont été effectuées selon le plan (→ chapi-<br/>tre 5.1)</li> </ul> |  |  |  |
|                                      | <ul> <li>Procéder à la recalibration du photomètre</li> <li>(→ chapitre 5.5)</li> </ul>                                       |  |  |  |

# Remplacer tube

d'admission

| 6. | 2 Remplacement du tube d'a                                                                                                    | dmission |
|----|----------------------------------------------------------------------------------------------------|----------|
|    | Action                                                                                                    |          |
| 1. | Retirer l'alimentation et l'évacuation<br>d'échantillon et laisser la cellule se vider.                                                                                                    |          |
| 2. | Enlever l'écrou de fermeture en le tour-<br>nant dans le sens contraire des aiguilles<br>d'une montre (fermeture baïonnette) et<br>retirer ensuite le tube d'admission.                             |          |
| 3. | Placer le tube d'admission neuf (A) et po-<br>ser l'écrou de fermeture (B).<br>Fixer le tube d'admission par l'écrou de<br>fermeture (B) en le tournant dans le sens<br>des aiguilles d'une montre. |          |
| 4. | Rebrancher l'alimentation et l'évacuation d'échantillon.                                                                                                    |          |

### 6.3 Messages d'erreur

Lorsqu'un défaut se produit pendant le fonctionnement de l'appareil, l'indicateur affiche \*\*\*\* Erreur \*\*\*\* accompagné d'un message, pouvant servir à son identification.

| Message Signification |                                                                                                    | Causes possibles                                                                                                    |  |  |
|-----------------------|----------------------------------------------------------------------------------------------------|----------------------------------------------------------------------------------------------------|--|--|
| Connection<br>lost    | La liaison entre<br>l'unité de commande<br>et la partie électroni-<br>que principale est in-<br>terrompue. | <ul> <li>Coupure entre les deux élé-<br/>ments</li> <li>Défaut d'électronique (→ tech-<br/>nicien SAV)</li> </ul>                                                         |  |  |
| Lumière               | La cellule photoélec-<br>trique ne reçoit pas<br>de lumière.                                               | <ul> <li>Source lumineuse défectueuse<br/>(→ chapitre 5.3.)</li> <li>Défaut de la cellule photoélec-<br/>trique ou de l'électronique<br/>(→ technicien de SAV)</li> </ul> |  |  |
| Mesurer               | Défaut apparu pen-<br>dant la mesure.                                                                      | <ul> <li>Chopper défectueux (→ technicien de SAV)</li> <li>Défaut d'électronique (→ technicien de SAV)</li> </ul>                                                         |  |  |
| Courant 1             | Signal de sortie de mesure défectueux.                                                                     | <ul> <li>Bornes de sortie de mesure ouvertes (→ chapitre 3.2.5)</li> <li>Boucle de sortie interrompue</li> </ul>                                                          |  |  |
| Défaut système        | Un défaut interne du<br>système s'est pro-<br>duit.                                                        | La mémoire des paramètres a<br>perdu ses valeurs (→ technicien<br>SAV)<br>L'historique des erreurs est sa-                                                                |  |  |
|                       |                                                                                                    | turé (→ technicien SAV)                                                                                                    |  |  |
| Debit                 | La surveillance de<br>débit externe a dé-<br>tecté un défaut                                               | <ul> <li>Débit hors norme</li> <li>Borne 10, 16a ouverte</li> <li>→ chapitre 3.2.5</li> <li>→ Manuel de référence</li> </ul>                                              |  |  |

## 6.4 Service clientèle

Pour toute question concernant un produit SIGRIST, nous recommandons de consulter en premier les documents joints à la fourniture. Prendre note aussi des errata qui contiennent des informations postérieures à la parution du document initial.

Le service après-vente est à disposition pour tout renseignement complémentaire. Les adresses sont disponibles auprès du service clientèle de SIGRIST-PHOTOMETER AG en Suisse. Une liste actualisée des représentations SIGRIST peut également être consultée sur Internet sous <u>www.photometer.com</u>.

Lors de tout contact avec notre service après-vente ou le service clientèle, il est recommandé de préparer les informations suivantes:

- Description du phénomène observé et des conditions dans lesquelles le problème s'est posé.
- Les actions entreprises lors de la tentative pour résoudre le problème.
- Les caractéristiques des appareil annexes utilisés avec le photomètre.

Données appareil En cas de problèmes de mesure, préparer en plus les renseignements suivants, accessibles dans la partie Info du menu:

| Désignation                        | Option | Valeur | Remarques |
|------------------------------------|--------|--------|-----------|
| Numéro de série du photo-<br>mètre |        |        |           |
| Messages d'erreur                  | F01    |        |           |
|                                    | F02    |        |           |
|                                    | F03    |        |           |
|                                    | F04    |        |           |
|                                    | F05    |        |           |
|                                    | F06    |        |           |
|                                    | F07    |        |           |
|                                    | F08    |        |           |
|                                    | F09    |        |           |
|                                    | F10    |        |           |
| Erreurs système                    | S01    |        |           |
|                                    | S02    |        |           |
|                                    | S03    |        |           |
|                                    | S04    |        |           |
|                                    | S05    |        |           |
| Recalibration                      |        |        |           |
| Facteur d'étalonnage               |        |        |           |
| Valeur d'ajustement                |        |        |           |

# 7 Mise à l'arrêt/stockage

Le but de la mise à l'arrêt est la préparation correcte du stockage et le maintien du photomètre en bon état pendant le stockage.

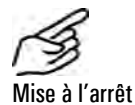

#### Action

- 1. Couper l'alimentation électrique du photomètre et enlever toutes les liaisons électriques.
- 2. Arrêter l'écoulement d'échantillon et retirer l'alimentation et l'évacuation de la cellule de mesure.
- **3.** Nettoyer la cellule de mesure ( $\rightarrow$ chapitre 5.2)
- 3. Démonter le photomètre de son support
- 4. S'assurer que tous les couvercles soient fermés et les fermetures du photomètre verrouillées.

Le stockage n'exige pas de précautions particulières. Veiller toutefois aux points suivants:

- Le photomètre contenant des composant électroniques, il faut respecter les conditions de stockage usuelles de ce matériel. En particulier, la température ambiante doit rester entre -20 ... + 50°C.
- Toutes les pièces entrant en contact avec l'échantillon doivent être propres et sèches.
- Protéger le photomètre et les accessoires contre les intempéries, l'humidité condensante et des gaz agressifs.
- Si le photomètre a été hors service pendant plus d'un an, la batterie de soutien du Status Logger doit être remplacé lors de la remise en route (→ chapitre 5.6).

# 8 Emballage/transport

La protection du photomètre et des accessoires se fait le mieux dans l'emballage d'origine. S'il n'est plus disponible, suivre les recommandations suivantes:

- Avant l'emballage, obturer toutes les ouvertures par du ruban adhésif ou des bouchons.
- Le photomètre comportant des composants optiques et électroniques, veiller à ce que l'emballage le protège des chocs pendant le transport.
- Emballer les appareils périphériques et les accessoires séparément et apposer le numéro de série (→ chapitre 1.4) pour faciliter l'identification ultérieure.

Ainsi emballé, le photomètre peut être expédié par toutes les voies de transport usuelles et en toute position.

# 9 Elimination

0

Selon la directive européenne **RL 2002/95/EG (RoHS)** ce produit fait partie de la catégorie 9 "Instruments de surveillance et de contrôle".

 $\wedge$ 

# L'élimination du photomètre et de ses appareils périphériques doit être fait dans le respect des prescriptions légales locales!

Le photomètre ne contient pas de sources de rayonnement nuisibles à l'environnement. Les matériaux qui le composent sont à détruire ou à récupérer selon le tableau suivant:

| Catégorie    | Matériaux                    | Elimination                        |
|--------------|------------------------------|------------------------------------|
| Emballage    | Carton, bois, papier         | Récupération comme emballage;      |
|              |                              | déchetteries locales, incinération |
|              | Films de protection, moules  | Récupération comme emballage,      |
|              | en polystyrène               | recyclage                          |
| Electronique | Circuit imprimés, composants | Elimination comme déchet élec-     |
|              | électromécaniques            | tronique                           |
| Optique      | Verre, aluminium, laiton     | Recyclage par collecteurs de       |
|              |                              | verre et métaux                    |
| Source lu-   | mercure                      | Déchet spécial, collecteur local   |
| mineuse      |                              |                                    |
| Cellule de   | PVDF                         | Déchet spécial, collecteur local   |
| mesure       | Acier                        | Collecteur de métaux               |
| Boîtier      | Acier inoxydable             | Collecteur de métaux               |

Tableau 4: Matériaux et leur élimination

# 10 Pièces de rechange

Les pièces mentionnées dans la présente documentation sont reprises dans le tableau suivant avec leur code d'identification:

| Code   | Désignation                                             |
|--------|---------------------------------------------------------|
| 116981 | Source lumineuse, ajustée & scellés                     |
| 116982 | Ventilateur, avec fiche & scellés                       |
| 116983 | Status-Logger                                           |
| 100029 | Batterie du Status-Logger                               |
| 108649 | Tube d'admission long KPFLJC PVDF                       |
| 114295 | Verre de protection rectangulaire pour OilGuard (Ex)(M) |
| 114294 | Verre de protection rond pour OilGuard (Ex)(M)          |

Tableau 5: Pièces de rechange et codes article

# 11 Annexe

| Protocolo de maintenance |                              | No. de série :     |                  |      |  |
|--------------------------|------------------------------|--------------------|------------------|------|--|
| Protocole                |                              |                    | Ajust. consigne: |      |  |
| Première mise en route:  |                              | Remarques          | Remarques:       |      |  |
| Ajustement<br>Réelle     | Interventions de maintenance | Numéro<br>plombage | Date             | Visa |  |
|                          |                              |                    |                  |      |  |
|                          |                              |                    |                  |      |  |
|                          |                              |                    |                  |      |  |
|                          |                              |                    |                  |      |  |
|                          |                              |                    |                  |      |  |
|                          |                              |                    |                  |      |  |
|                          |                              |                    |                  |      |  |
|                          |                              |                    |                  |      |  |
|                          |                              |                    |                  |      |  |
|                          |                              |                    |                  |      |  |
|                          |                              |                    |                  |      |  |
|                          |                              |                    |                  |      |  |
|                          |                              |                    |                  |      |  |
|                          |                              |                    |                  |      |  |
|                          |                              |                    |                  |      |  |
|                          |                              |                    |                  |      |  |
|                          |                              |                    |                  |      |  |
|                          |                              |                    |                  |      |  |
|                          |                              |                    |                  |      |  |

| Ajustement<br>Réelle | Interventions de maintenance | Numéro<br>plombage | Date | Visa |
|----------------------|------------------------------|--------------------|------|------|
|                      |                              |                    |      |      |
|                      |                              |                    |      |      |
|                      |                              |                    |      |      |
|                      |                              |                    |      |      |
|                      |                              |                    |      |      |
|                      |                              |                    |      |      |
|                      |                              |                    |      |      |
|                      |                              |                    |      |      |
|                      |                              |                    |      |      |
|                      |                              |                    |      |      |
|                      |                              |                    |      |      |
|                      |                              |                    |      |      |
|                      |                              |                    |      |      |
|                      |                              |                    |      |      |
|                      |                              |                    |      |      |
|                      |                              |                    |      |      |
|                      |                              |                    |      |      |
|                      |                              |                    |      |      |
|                      |                              |                    |      |      |
|                      |                              |                    |      |      |
|                      |                              |                    |      |      |
|                      |                              |                    |      |      |
|                      |                              |                    |      |      |

# 12 Index

#### Α

| Accessoires             | 2      |
|-------------------------|--------|
| Adaptateur Bus          | 2      |
| Affichage               | 1      |
| Affichage               | 22     |
| Affichage               | 23     |
| Alimentation électrique | 10, 11 |
| Appareil de commande Ex | 1, 11  |
| Avertissement           | 6      |

#### В

| Boîtier cellule de mesure1 |   |
|----------------------------|---|
| Boîtier Ex6                | ò |
| Bornes 13                  | 3 |
| Bornier14                  | ŀ |
| Branchements électriques10 | ) |

#### С

| Câble de liaison               | 1 |
|--------------------------------|---|
| Caractéristiques techniques    | 4 |
| CE                             | 3 |
| Cellule de mesure, Montage     | 8 |
| Celule de mesure, nettoyage 30 | 0 |
| Clavier 1, 22                  | 2 |
| Code d'accès, réglage28        | 8 |
| Codes article49                | 9 |
| Conduites d'échantillon        | 7 |
| Connection lost44              | 4 |
| Courant 144                    | 4 |
|                                |   |

### D

| Debit                | .44 |
|----------------------|-----|
| Défaut système       | .44 |
| Destination          | 2   |
| détruire             | 48  |
| Différences, mesures | .38 |

#### E

| Elimination             | .48 |
|-------------------------|-----|
| Emballage               | .47 |
| EMV                     | 3   |
| Errata                  | .44 |
| Etendue de four niture" | 2   |
| EU                      | 3   |
| Evacuation              | 8   |
| Н                       |     |

| HOBOwareiii, | 17, | 18 |
|--------------|-----|----|
| 1            |     |    |
| IMO          | 3,  | 14 |
| Internet     |     | 45 |

#### L

| Lagerung                       | 46  |
|--------------------------------|-----|
| Langue, choisir                | 25  |
| Liaisons, électriques          | 15  |
| Lignes de données, branchement | :14 |
| Logger                         | 1   |
| Lumière                        | 44  |
|                                |     |

#### М

| Maintenance, interventions | 29 |
|----------------------------|----|
| Manostat                   | 1  |
| Menus                      | 25 |
| Message d'erreur           | 44 |
| Messages                   | 25 |
| Mesurer                    | 44 |
| Mise à l'arrêt             | 46 |
| mise en température        | 40 |
| Montage                    | 7  |

#### N

| Numéro | d'autorisation | 3 |
|--------|----------------|---|
| Numéro | de série       | 4 |

#### Ρ

| Panne, identifier          | 42  |
|----------------------------|-----|
| Photomètre, vue interne    | 30  |
| Pièces de rechange         | 49  |
| Plan de maintenance        | 29  |
| Plaquette d'identification | . 4 |
| Plombage                   | 12  |
| Porte frontale, ouvrir     | 12  |
| Première mise en route     | 21  |
| Prise d'échantillon        | . 7 |
| Profibus-DP                | . 2 |
| Protection                 | . 6 |
| protéger, réglages         | 28  |
| Protocole de maintenance   | 50  |

#### R

| Recalibration          | 38, 40 |
|------------------------|--------|
| Référence solide       | 38     |
| Refroidissement        | 2      |
| Refroidisseur, Montage | 9      |
| relais, modifier       | 26     |
| Richtlinien            | 3      |
| Risque                 | 6      |
| RoHS                   | 48     |
| S                      |        |

| Scell | é  | <br> | 1  |
|-------|----|------|----|
| Scell | és | <br> | 6  |
| Secti | on | <br> | 13 |

| Sácuritá 6                         |
|------------------------------------|
|                                    |
| Séparateur d'eau de fond de cale 8 |
| Service après vente 44             |
| Service clientèle 44               |
| Service intervention               |
| Service normal                     |
| Signaux de commande 14             |
| Software17, 18                     |
| Source de rayonnement 48           |
| Source lumineuse                   |
| Source lumineuse, remplacement 33  |
| Status 10                          |
| Status-Logger 1, 16, 17, 18, 20,   |
| 24, 40, 41                         |
| Status-Logger, branchement 16      |
| Stockage 46                        |
| Symboles 6                         |

#### **T**

| Tension6Transport47Tube d'admission1Tube d'admission, remplacement43Tube d'évacuation1Tubes flexibles7Tubes rigides7 |
|----------------------------------------------------------------------------------------------------|
| U                                                                                                    |
| United States Coast Guard3                                                                                           |
| V                                                                                                    |
| Ventilateur, remplacement36<br>Voies de transport47<br>Vue d'ensemble1                                               |
| Ζ                                                                                                    |
| Zone Ex1                                                                                                    |

Mode d'Emploi OilGuard Ex M